## **Smetrc**

## Welcome to Metrc

Testing Labs webinar – March 27, 2025

## Thank you for joining us today!

Meet the Metrc team

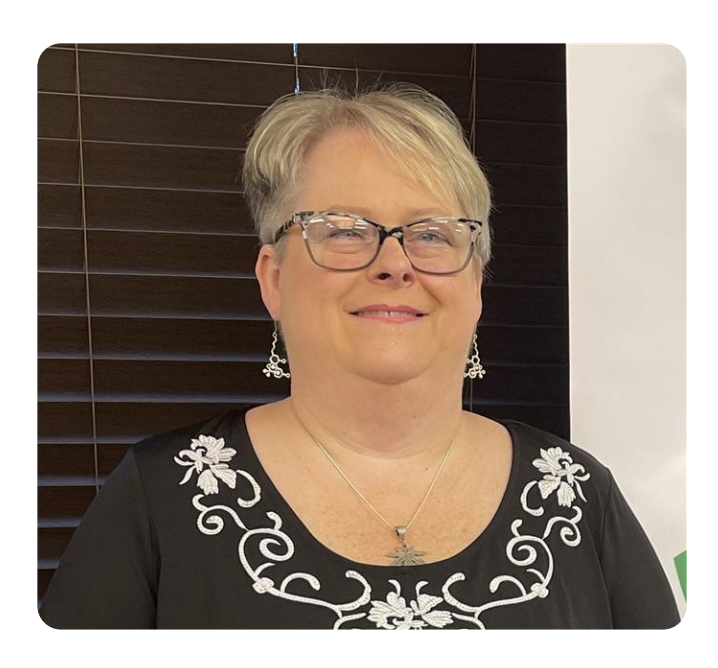

### Myra Chinn

**Customer Success Manager, Operations & Technology** 

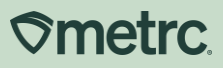

### Agenda

- 1 Metrc implementation
- 2 Metrc onboarding
- **3 Key system features**
- 4 Metrc resources

5 Q&A

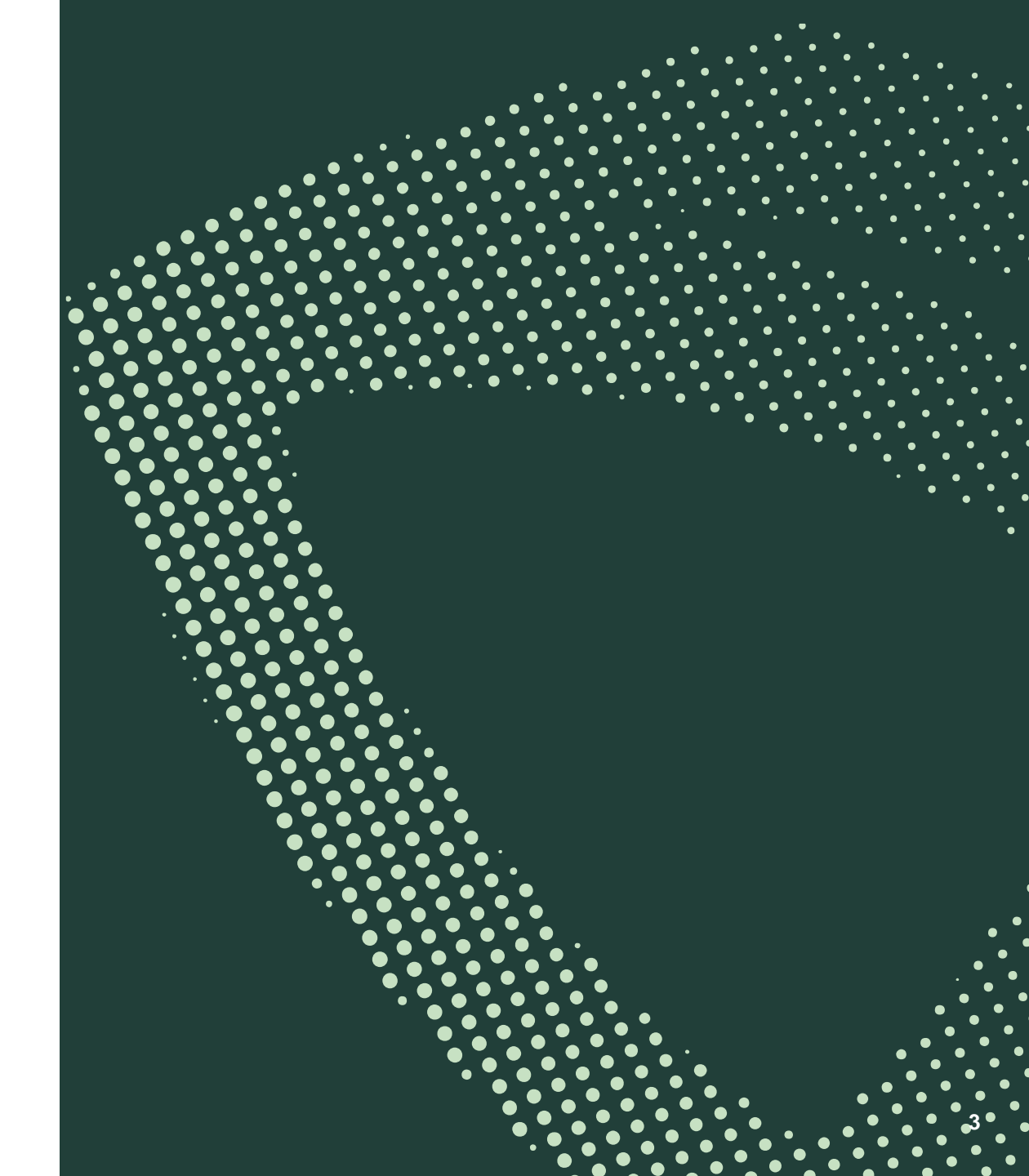

## Implementation plan

lacksquare

**⊘**metrc.

#### Who is Metrc

## Company overview

Smetrc.

Metrc helped pioneer the legal cannabis industry through launching a track-and-trace technology solution that supports market security, public safety, and business compliance.

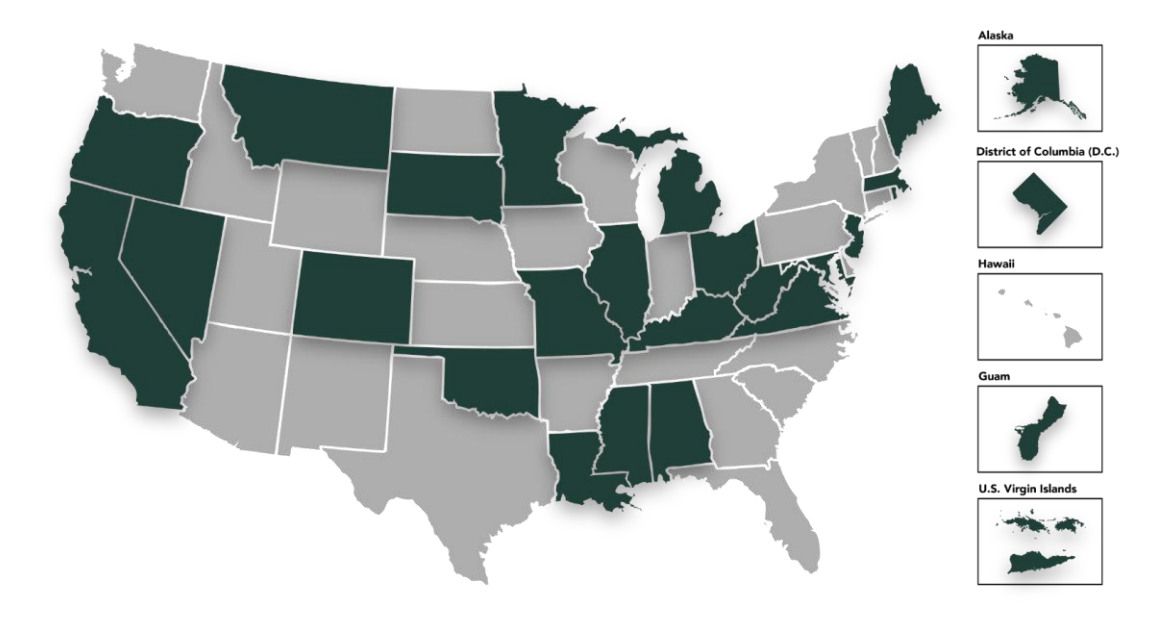

- 10+ years of business experience in supply chain processes and tracking including: Cannabis (10+ years), Air Cargo, etc.
- Most experienced and tenured provider of cannabis regulatory technology
- Currently contracted with 27 regulating bodies
- Serves more than 520,000+ industry users and 58,000+ licensed businesses
- 390+ Third-party integrators leveraging Metrc's API

## **Metrc implementation overview**

The Metrc migration plan will follow a phased approach to onboard licensees in a timely fashion across the supply chain and to allow dispensaries time to sell through as much BioTrack tracked inventory before converting to Metrc.

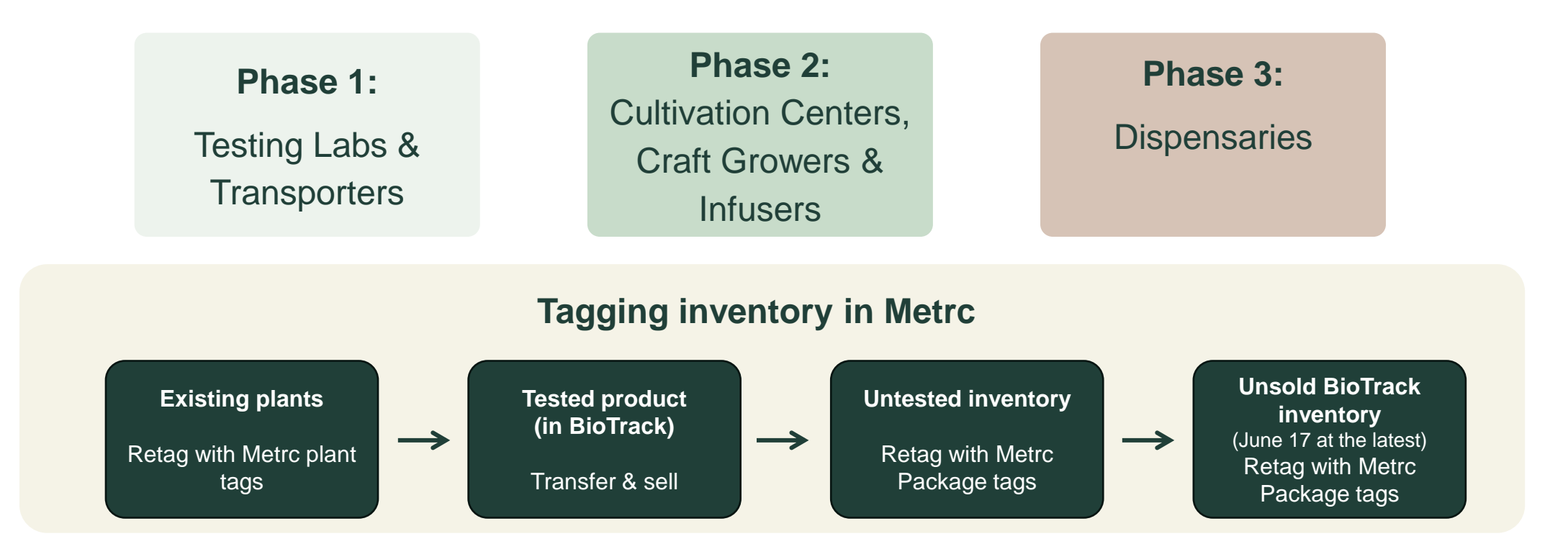

### **Implementation timeline**

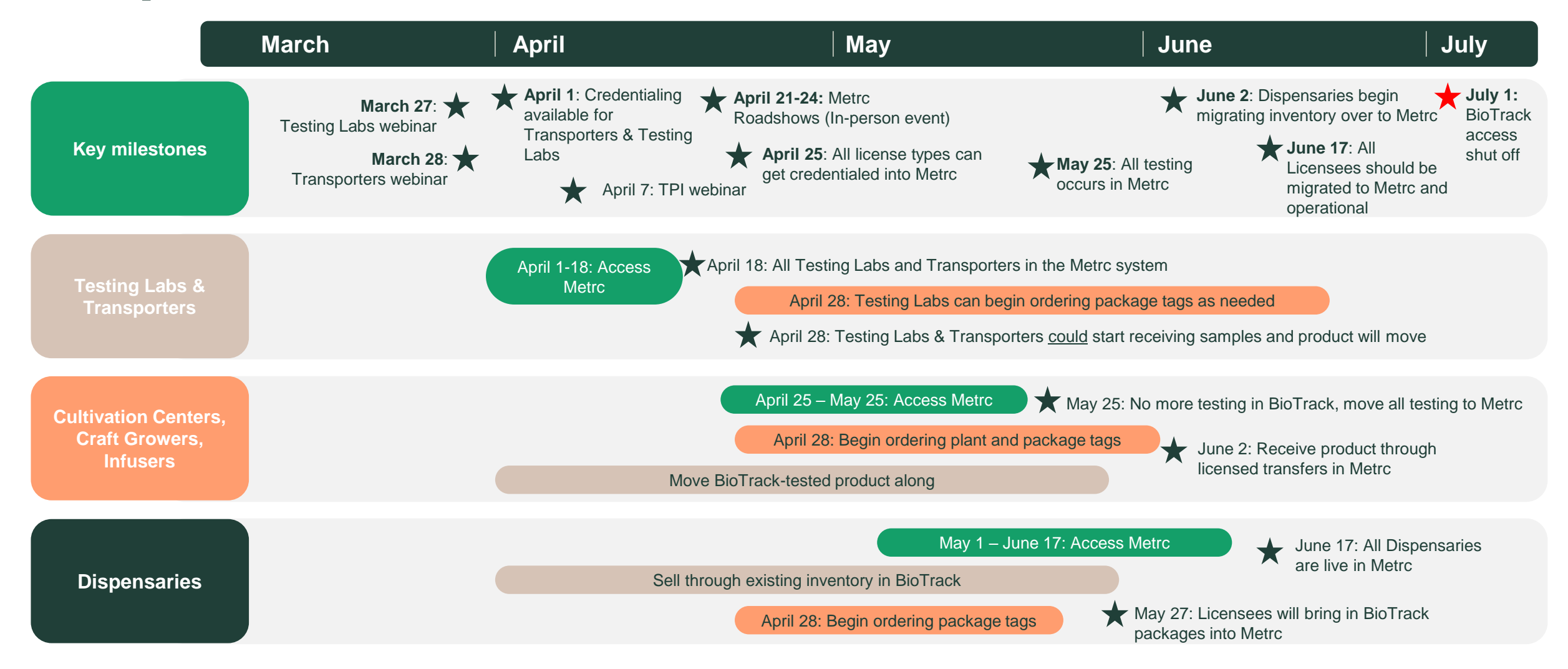

### **⊘metrc**

## **Testing Labs**

What to expect as a Testing Lab in your first few weeks onboarding into Metrc. The following actions and timeline are recommended to ensure a smooth and complete market transition to Metrc by the end June.

| Timing                                    | Actions                                                                                                    | Documentation                                                                                   |
|-------------------------------------------|----------------------------------------------------------------------------------------------------|-------------------------------------------------------------------------------------------------|
| Date: March 27                            | Welcome to Metrc – Next steps webinar                                                                                                    |                                                                                                 |
| Week 1<br>Date: April 1-5                 | <ul> <li>Register for Metrc Learn and complete New Business Training</li> <li>Get Credentialed in the Metrc system</li> <li>Set up your business and Admin dropdown (Employee permissions, etc.)</li> <li>Important: Coordinate with LIMS integrator system on migration plan</li> </ul> | <ul><li>Metrc Learn</li><li>Metrc Support (portal)</li><li>Getting started with Metrc</li></ul> |
| Week 2<br>Date: April 6-12                | <ul> <li>Continue set up of Admin dropdown</li> <li>Coordinate with LIMS integrator system for transition plan</li> <li>Take the required Advanced Testing Facility training in Metrc Learn</li> </ul>                                                                                   | <ul><li>Best practices documents</li><li>Metrc Learn</li></ul>                                  |
| Week 3 & 4<br>Date: April 13-26           | <ul> <li>Develop Standard Operating Procedures (SOP) for Metrc</li> <li>Prepare for Metrc test samples</li> </ul>                                                                                                    | Metrc Expert (in system)                                                                        |
| Week 5 & beyond<br>Date: April 27-June 30 | <ul> <li>Order Metrc package tags</li> <li>Begin receiving Metrc test sample packages</li> <li>Important: Last day Testing Labs should be receiving BioTrack test sample packages is May 25</li> </ul>                                                                                   | Metrc Expert (in system)                                                                        |

## **Onboarding to Metrc**

ullet

**⊘metrc**.

### **Getting started with Metrc**

Your first steps in getting credentialed into the system.

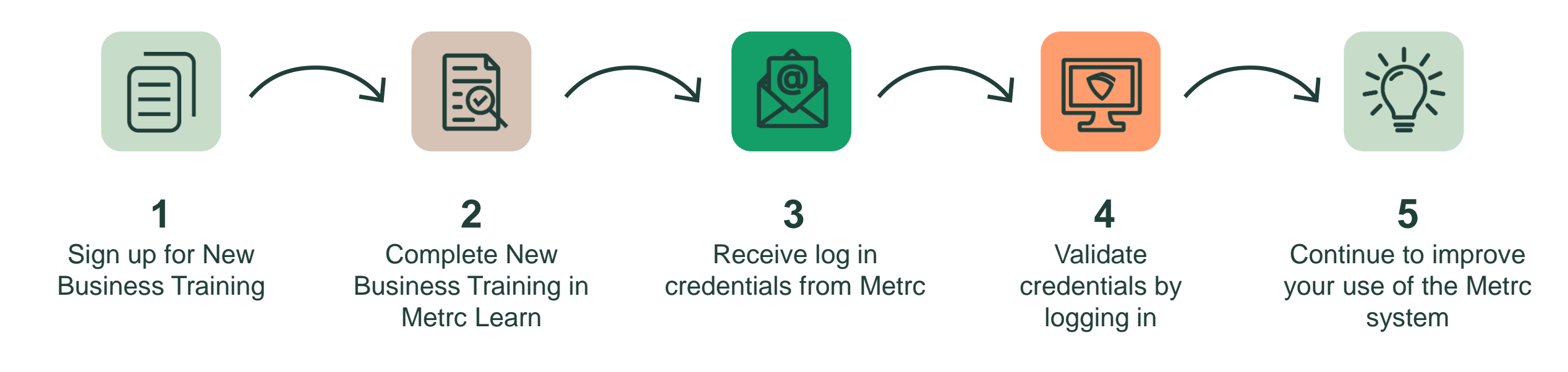

## **Metrc New Business Training**

#### **Available April 1**

To begin with Metrc, all new users must create an account in Metrc Learn.

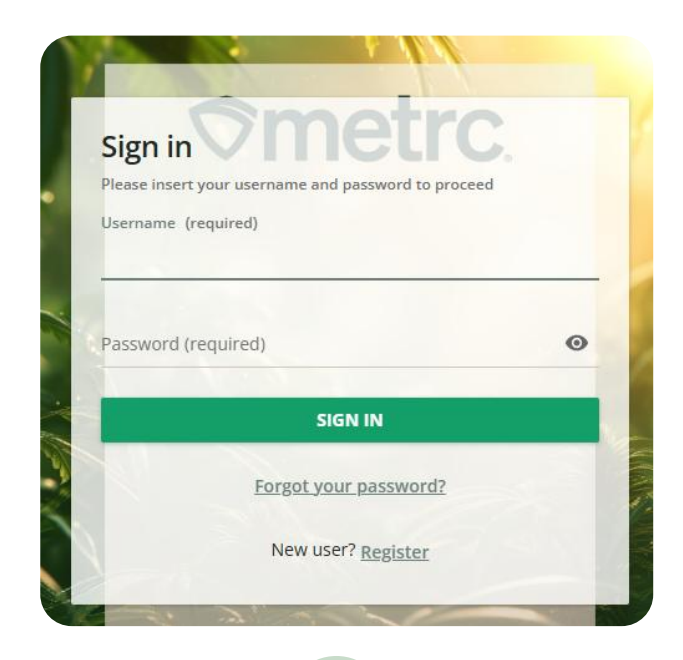

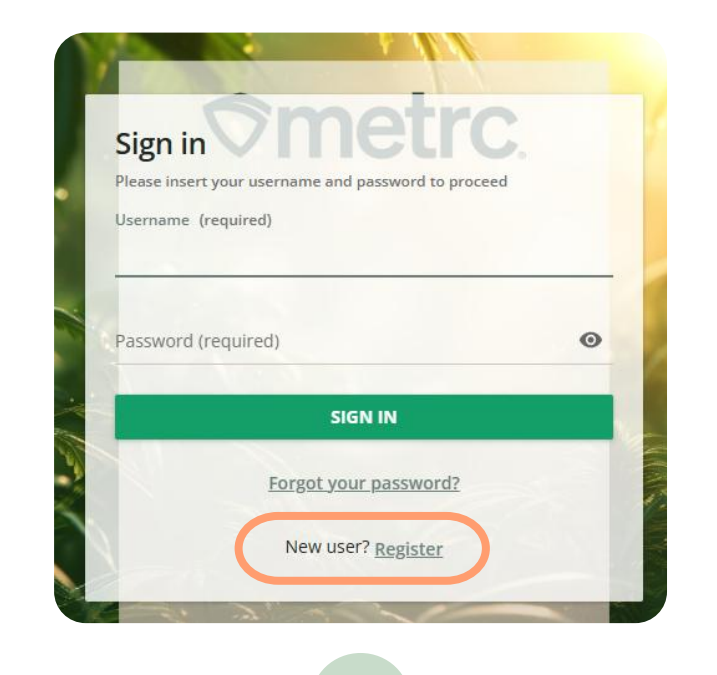

| <b>Register</b><br>Begin your new learning experience by simply filling out this account suspension. | s form. Inaccurate information may lead to temporary Metrc Learn |
|----------------------------------------------------------------------------------------------------|------------------------------------------------------------------|
| 1 User profile                                                                                       | Additional fields                                                |
| Email (required)                                                                                     |                                                                  |
| First name (required)                                                                                | Last name (required)                                             |
| Password (required)                                                                                  | Retype password (required)                                       |
| Language (required)                                                                                  | State or region your facility is licensed in                     |

*(*\_\_\_\_\_\_

Navigate to Metrc Learn https://learn.metrc.com

Click "Register" next to New user? Complete registration to setup your user profile

3

### **Metrc New Business Training**

Once you complete the training and pass your assessment, your information will be sent to Metrc Support.

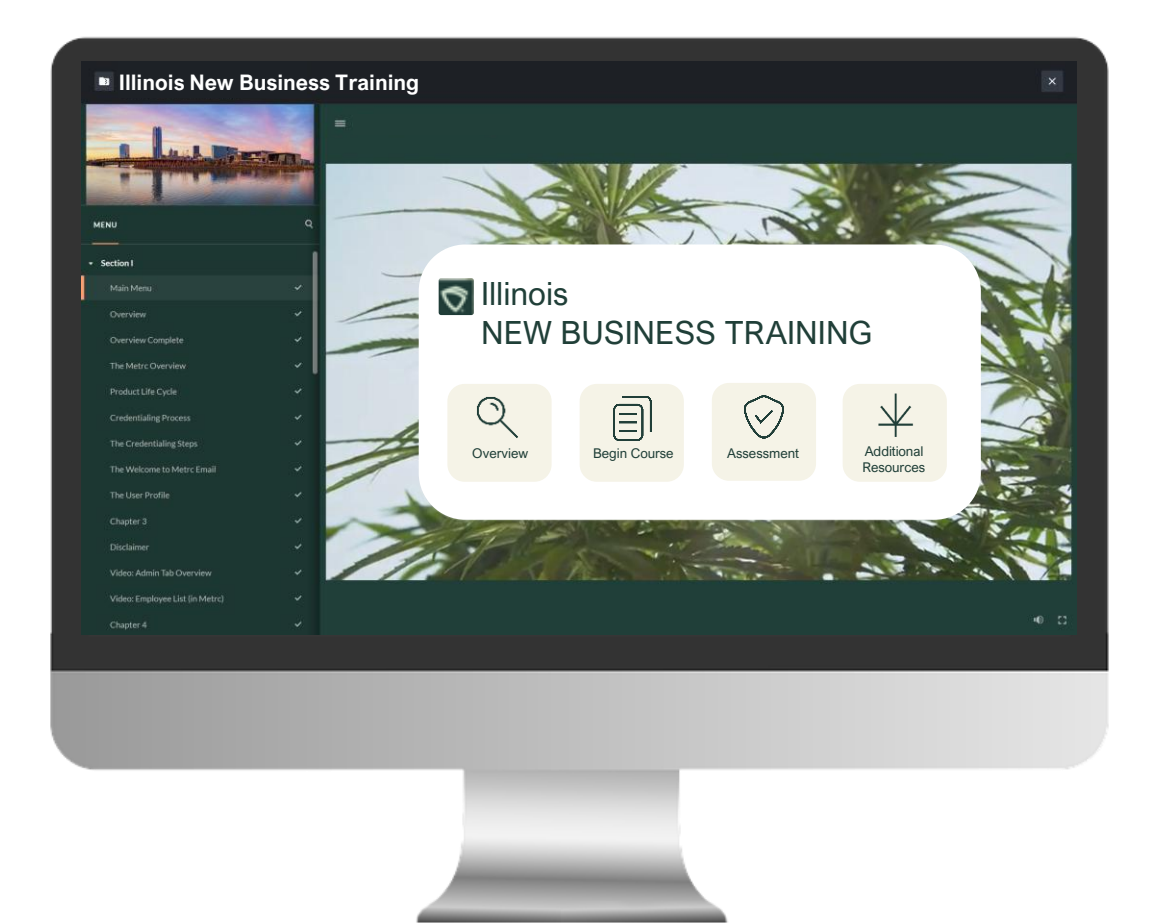

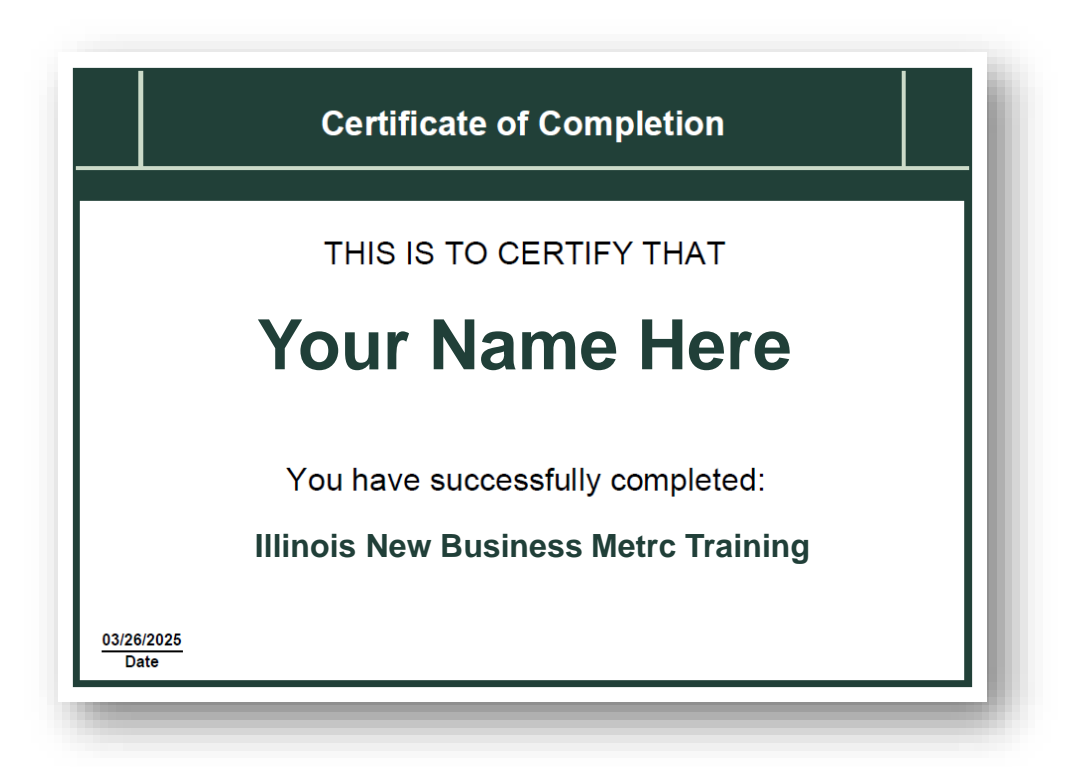

## **Receive and validate Metrc login credentials**

- 1 You will receive an email from Metrc containing user credentials for the Metrc system.
- 2 Log into Metrc within 72 hours of receiving your welcome email to begin working in Metrc.
- 3 Setup your User Profile including a password and security question.

| Tue 3/11/2025 11:07 A<br>+ Get more add-in:                                                                                                    |
|----------------------------------------------------------------------------------------------------|
| + Get more add-in:                                                                                                    |
| + Get more add-ins                                                                                                    |
|                                                                                                    |
|                                                                                                    |
| gnize the sender and know the content                                                                                                    |
|                                                                                                    |
|                                                                                                    |
|                                                                                                    |
|                                                                                                    |
|                                                                                                    |
|                                                                                                    |
| bN8MG&email=                                                                                                    |
| In the main of the main of the |
|                                                                                                    |
|                                                                                                    |
|                                                                                                    |
|                                                                                                    |
|                                                                                                    |
|                                                                                                    |
|                                                                                                    |
|                                                                                                    |
|                                                                                                    |
|                                                                                                    |
|                                                                                                    |
|                                                                                                    |

## **Additional Metrc Learn training**

Advanced Testing Facility training is required.

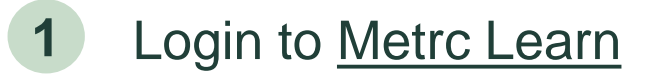

- 2 Navigate to Assigned Coursework
- **3** Take the Advanced Testing Facility training
- 4 Receive the Metrc resource materials

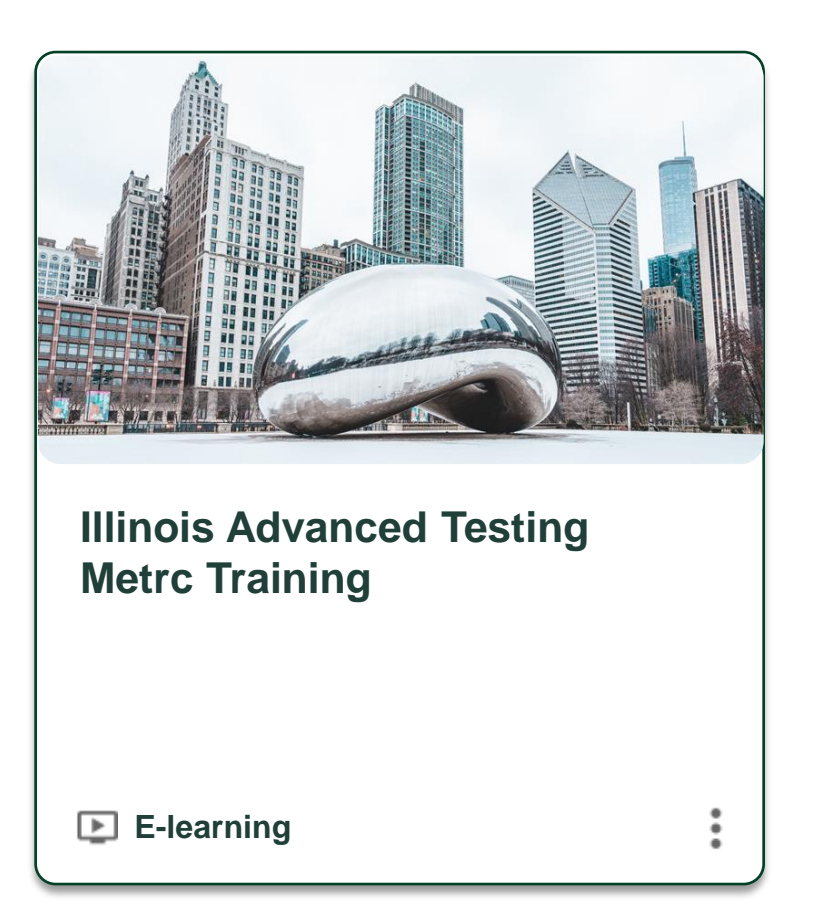

## Setting up your business

**⊘**metrc.

## **Adding Employees**

Admins should setup employees and system permissions.

Adding employees and setting employee permissions is accessible through the Admin dropdown on the navigational toolbar.

- All Employees information should be entered and saved.
- Online access does not need to be granted.
- Proper View or Manage permissions should be set based on the user's role.
- Employees and permissions can be added or removed at anytime.

| Linployee                                                                                                    |                                                                                                    |                                                                       |                                                                                                |                                                                                                    |
|----------------------------------------------------------------------------------------------------|----------------------------------------------------------------------------------------------------|-----------------------------------------------------------------------|------------------------------------------------------------------------------------------------|----------------------------------------------------------------------------------------------------|
| Employee <u>Lic.</u><br>Number                                                                                 | <ul> <li>Enable online access to this Facility</li> </ul>                                                                                                    | Permissions                                                           | Packages Page<br>Grids ( <u>reg'd</u> )<br>Inventory<br>Create/Submit/ <u>Disc.</u>            | View<br>Manage                                                                                                    |
| Notification<br>E-mail                                                                                         |                                                                                                    |                                                                       | Notes Transfers Menu                                                                           | Manage                                                                                                    |
| Home                                                                                                    | - Select Home - V                                                                                                    |                                                                       | Templates                                                                                      |                                                                                                    |
| Employment                                                                                                    | <ul> <li>Owner at this Facility</li> <li>Manager at this Facility</li> </ul>                                                                                                    |                                                                       | Trips Menu<br>All                                                                              | 🗌 View 🗌 Manage                                                                                                    |
|                                                                                                    | <ul> <li>Financial Contact at this Facility</li> <li>Budtender (Agent)</li> <li>Manager</li> </ul>                                                                                                    |                                                                       | Financials Menu<br>All<br>Invoices                                                             | ☐ Manage ☐ View                                                                                                    |
|                                                                                                    | <ul> <li>Manager (Agent-in-Charge)</li> <li>Owner</li> </ul>                                                                                                    |                                                                       | Reports Menu<br>All                                                                            | Uiew                                                                                                    |
|                                                                                                    | L Inmmer                                                                                                    |                                                                       | Admin Menu<br>Tag Orders<br>Tags<br>Locations<br>Strains<br>Items<br>Transporters<br>Employees | <ul> <li>Manage</li> <li>Manage</li> <li>Manage</li> <li>Manage</li> <li>Manage</li> <li>Manage</li> <li>Manage</li> <li>View</li> <li>Manage</li> </ul> |
| + 1 0                                                                                                    |                                                                                                    |                                                                       |                                                                                                |                                                                                                    |
| Please note:<br>All new employe<br>receive an e-ma<br>If online access<br>Once logged in,<br>link expiration d | es granted online access via the "Enable online a<br>il with instructions and a hyperlink to log directly in<br>a <b>is granted:</b><br>the User will need to update their security setting<br>ate/time, and the Metrc web address. | iccess to this Facili<br>nto their User Profi<br>s. The e-mail will c | ty" checbox above will<br>le.<br>ontain the User's Username,                                   |                                                                                                    |

### **Locations in Metrc**

Locations should mirror how your testing lab is set up physically.

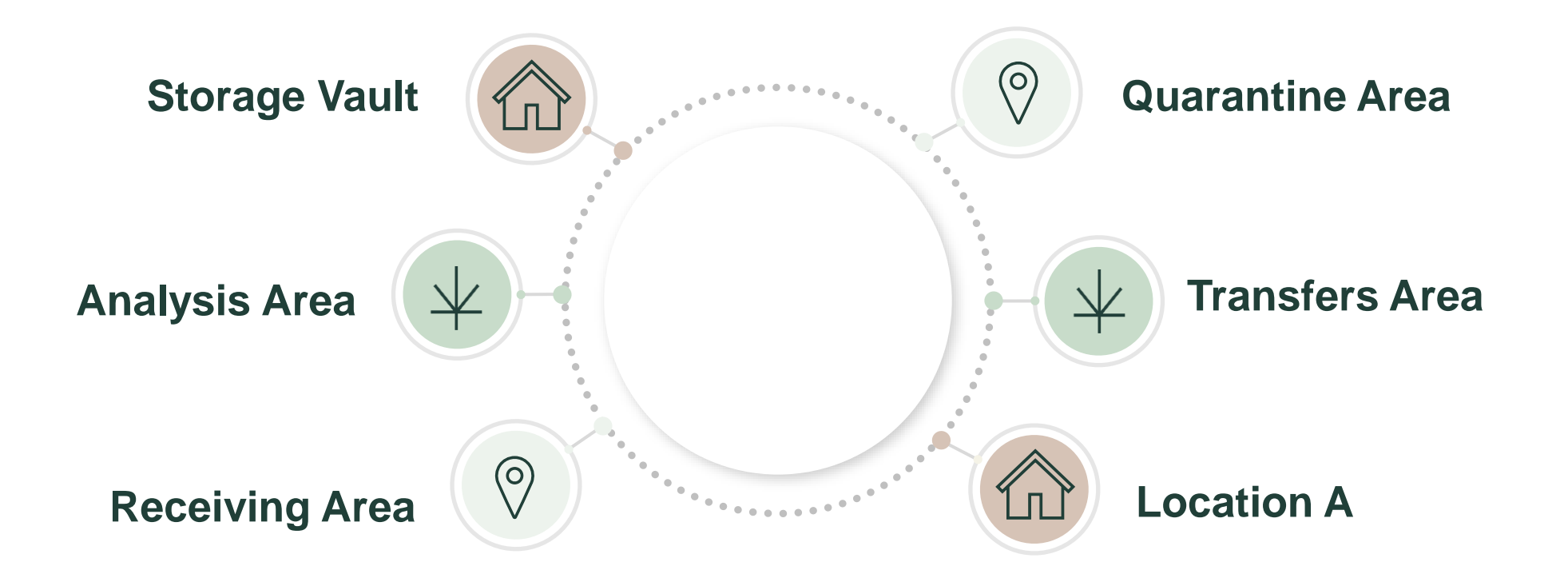

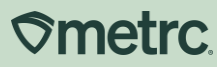

## Package tracking

Leveraging effective RFID technology, the Metrc platform offers rich functionality to all parties in the ecosystem while using barcodes as a redundancy system.

Each tag is fitted with electronic chips that carry proprietary coding about the plants they are assigned to and includes supplemental information unique to each licensed business.

#### Available to order April 28

- Blue package tags will be available for Adult Use (AU)
- Package tags come printed with an adhesive backing to affix to package

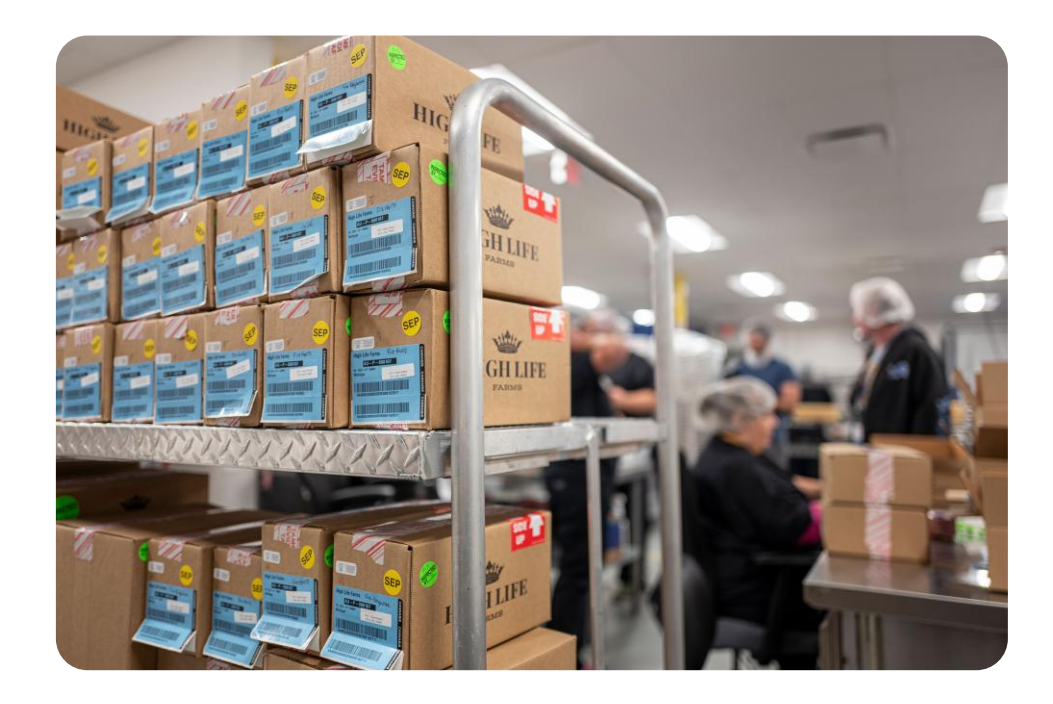

## Key system features

igodot

**⊘**metrc.

### **Product testing overview**

Below is the simplest flow of product testing in Metrc.

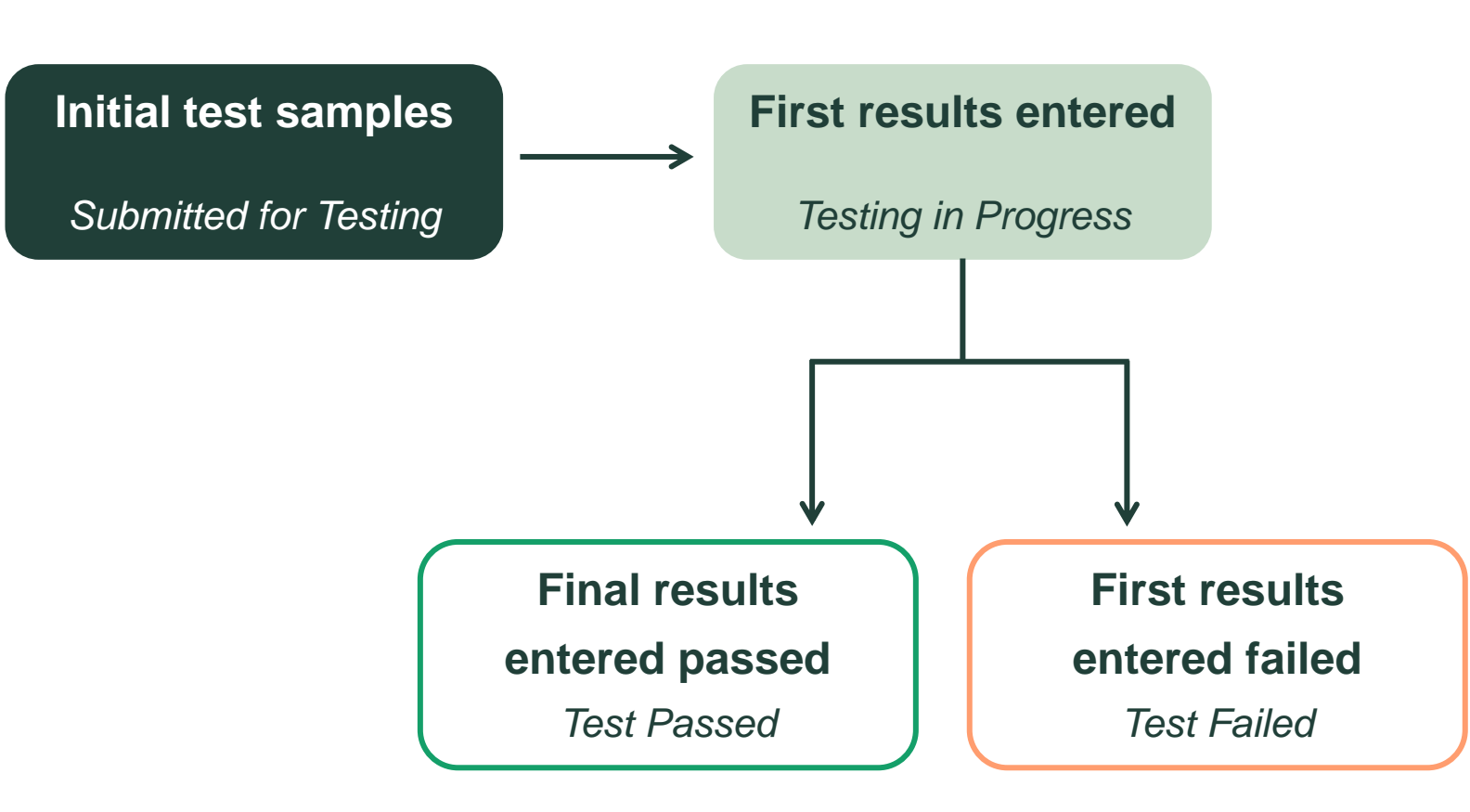

## Possible testing statuses in Metrc

- Not Submitted
- Submitted for Testing
- Testing in Progress
- Test Passed
- Test Failed
- Retest Passed
- Retest Failed

### Lab Test "Passed" vs. "Failed"

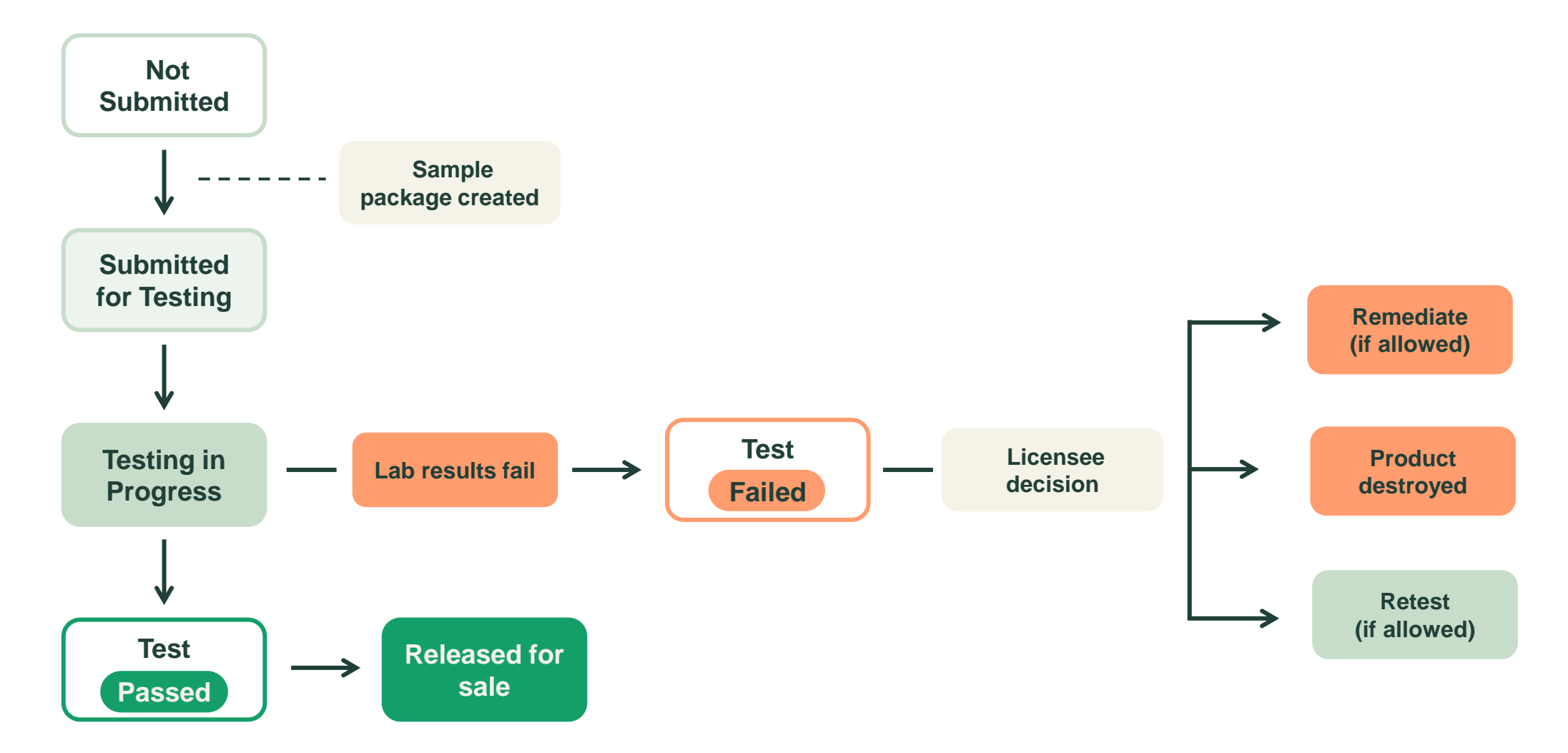

## **Transfer Manifests**

Key takeaways for receiving a transfer.

- A transfer can be rejected entirely or one or more packages from it can be rejected.
- When Testing Labs sign the Metrc manifest and accept the test samples into their possession, they are responsible for ensuring the information on the manifest is correct & accurately reflects the samples collected.

**Note:** Detailed information and best practices will be provided in the Metrc New Business Training.

|                                                                                                    | actions are to be completed prior to trans                                                                                                    | portation of any MARUUANA. The receiving                                                                                                    | entity m                                                                       | nay                                                                                                    |  |  |  |  |  |  |
|----------------------------------------------------------------------------------------------------|----------------------------------------------------------------------------------------------------|----------------------------------------------------------------------------------------------------|--------------------------------------------------------------------------------|----------------------------------------------------------------------------------------------------|--|--|--|--|--|--|
| reject product of                                                                                                    | delivered, but amount delivered must be I                                                                                                    | imited to amount agreed upon in prior sales                                                                                                    | transact                                                                       | ion.<br>025 12:13 PM                                                                                                    |  |  |  |  |  |  |
| Originating Estity                                                                                                    | ALL Cultivation Contex                                                                                                    | Date created                                                                                                    | Eas As                                                                         | ozo iz.io i w                                                                                                    |  |  |  |  |  |  |
| Originating Linuty                                                                                                    | 020-20001                                                                                                    |                                                                                                    | FOLAS                                                                          | gency use only                                                                                                    |  |  |  |  |  |  |
| Address of Originating Entity                                                                                                    | 1901 W Madison St<br>Chicago, IL 60612                                                                                                    |                                                                                                    |                                                                                |                                                                                                    |  |  |  |  |  |  |
| Phone No. of Originating Entity                                                                                                    |                                                                                                    |                                                                                                    |                                                                                |                                                                                                    |  |  |  |  |  |  |
| 1. Destination                                                                                                    | AU Dispensary                                                                                                    | Destination Phone No.                                                                                                    |                                                                                |                                                                                                    |  |  |  |  |  |  |
| Invoice Number                                                                                                    | 1468541                                                                                                    |                                                                                                    |                                                                                |                                                                                                    |  |  |  |  |  |  |
| Destination License Number                                                                                                    | 050-X0001                                                                                                    | Date and Approx. Time of Departur                                                                                                    | e 🛛                                                                            | 2/11/2025 12:12 P                                                                                                    |  |  |  |  |  |  |
| Address of Destination                                                                                                    | 951 Chicago Ave                                                                                                    | Actual Date/Time of Departure                                                                                                    |                                                                                | 2/11/2025 12:14 P                                                                                                    |  |  |  |  |  |  |
|                                                                                                    | Oak Park, IL 60302                                                                                                    | Date and Approx. Time of Arrival                                                                                                    |                                                                                | 2/11/2025 4:12 PM                                                                                                    |  |  |  |  |  |  |
|                                                                                                    |                                                                                                    | Actual Date/Time of Arrival                                                                                                    |                                                                                | 2/11/2025 12:14 P                                                                                                    |  |  |  |  |  |  |
|                                                                                                    |                                                                                                    | Date/Time Received                                                                                                    | 3/8/2025 8:1                                                                   |                                                                                                    |  |  |  |  |  |  |
| Route to be Traveled<br>East on Belmont Ave, South on Oa                                                                                                    | k Park Ave, East on Chicago Ave.                                                                                                    | NOTES: details for extensating circumstances                                                                                                    | NOTES: details for extenuating circumstances (e.g., road closure, flat tire, e |                                                                                                    |  |  |  |  |  |  |
| 1. Return Transporter                                                                                                    | Transporter                                                                                                    | No Layover S                                                                                                    | chedul                                                                         | ed                                                                                                    |  |  |  |  |  |  |
| Transporter License Number                                                                                                    | 406-X0001                                                                                                    |                                                                                                    |                                                                                |                                                                                                    |  |  |  |  |  |  |
| Address of Transporter                                                                                                    | 230 N Michigan Ave<br>Chicago, IL 60601                                                                                                    |                                                                                                    |                                                                                |                                                                                                    |  |  |  |  |  |  |
| Contact Phone No. for Inq                                                                                                    | Dichard Dant                                                                                                    | Employee ID of Driver                                                                                                    | 11.6                                                                           | 595                                                                                                    |  |  |  |  |  |  |
| State Driver's License No                                                                                                    | U_1090.13                                                                                                    | Signature of Person Transporting                                                                                                    | 120                                                                            |                                                                                                    |  |  |  |  |  |  |
| Make Model License Diste No.                                                                                                    | Eard Van CADCO                                                                                                    | Leg of Legour Trip                                                                                                    |                                                                                |                                                                                                    |  |  |  |  |  |  |
| make, model, Electrise Flate No.                                                                                                    | Production Patch No.                                                                                                    | Itom Nomo                                                                                                    |                                                                                | Quantity                                                                                                    |  |  |  |  |  |  |
| 1 Backage   Accepted                                                                                                    | Production Batch No.                                                                                                    | Buds - Cubbie Kush                                                                                                    |                                                                                | Shp: 250 g<br>Rev: 250.0000 g                                                                                                    |  |  |  |  |  |  |
| 1. Package   Accepted<br>1A4FF030000001600000009<br>Lab Test: TestPassed                                                                                                    |                                                                                                    | (Bud/Flower (Bulk))                                                                                                    |                                                                                | Rev: 250.0000                                                                                                    |  |  |  |  |  |  |
| 1. Package   Accepted<br>1A4FF03000001600000009<br>Lab Test: TestPassed<br>Item Details                                                                                                    | Strain: Cubble Kush                                                                                                    | (Bud/Flower (Bulk))                                                                                                    |                                                                                | Rev: 250.0000                                                                                                    |  |  |  |  |  |  |
| 1. Package   Accepted<br>1A4FF0300000016000000009<br>Lab Test: TestPassed<br>Item Details<br>Source Harvest                                                                                                    | Strain: Cubble Kush<br>CK 01062025                                                                                                    | (Bud/Flower (Bulk))                                                                                                    |                                                                                | Rev: 250.0000                                                                                                    |  |  |  |  |  |  |
| 1. Package   Accepted<br>1A4FF0300000160000009<br>Lab Test: TestPassed<br>Item Details<br>Source Harvest<br>Source Package(s)                                                                                                    | Strain: Cubble Kush<br>CK 01062025<br>1A4FF030000001600000001                                                                                                    | (Bud/Flower (Bulk))                                                                                                    |                                                                                | Rev: 250.0000                                                                                                    |  |  |  |  |  |  |
| 1. Package   Accepted     1A4FF0300000160000009     Lab Test: TestPassed     Item Details     Source Harvest     Source Package(s)     2. Package   Accepted                                                                                                    | Sirain: Cubble Kush<br>CK 01062025<br>1A4FF03000001600000001<br>Production Batch No.                                                                                                    | (Bud/Flower (Bulk))                                                                                                    |                                                                                | Quantity                                                                                                    |  |  |  |  |  |  |
| 1. Package   Accepted           1.04FF0300000160000009           Lab Test: TestPassed           item Details           Source Harvest           Source Package(s)           2. Package   Accepted           1.04FF030000016000000024           Lab Test: TestPassed                                                                                                    | Strain: Cubble Kush<br>CK 01062025<br>1A4FF030000001600000001<br>Production Batch No.                                                                                                    | (Bud/Flower (Bulk))<br>tem Name<br>Buds - Cubble Kush<br>(Bud/Flower (Bulk))                                                                                                    |                                                                                | Rev: 250.0000 Quantity Shp: 250 g Rev: 250.0000                                                                                                    |  |  |  |  |  |  |
| 1. Package   Accepted<br>1.A4FF030000016000009<br>Lab Test: TestPassed<br>Item Details<br>Source Harvest<br>Source Package(s)<br>2. Package   Accepted<br>1.A4FF030000001600000024<br>Lab Test: TestPassed<br>Item Details                                                                                                    | Strain: Cubble Kush<br>CK 01062025<br>1A4FF030000001600000001<br>Production Batch No.                                                                                                    | (Bud/Flower (Bulk))<br>Item Name<br>Buds - Cubbie Kush<br>(Bud/Flower (Bulk))                                                                                                    |                                                                                | Rev: 250.0000<br>Quantity<br>Shp: 250 g<br>Rev: 250.0000                                                                                                    |  |  |  |  |  |  |
| 1. Package   Accepted<br>1.04FF0300000160000009<br>Lab Test: TestPassed<br>Item Details<br>Source Harvest<br>Source Package(s)<br>2. Package   Accepted<br>104FF03000001600000024<br>Lab Test: TestPassed<br>Item Details<br>Source Harvest                                                                                                    | Strain: Cubble Kush<br>CK 01062025<br>1A4FF0300000018000000001<br>Production Batch No.<br>Strain: Cubble Kush<br>CK 01082025                                                                                                    | (Bud/Flower (Bulk))<br>Item Name<br>Buds - Cubbie Kush<br>(Bud/Flower (Bulk))                                                                                                    |                                                                                | Quantity<br>Shp: 250.0000<br>Rev: 250.0000                                                                                                    |  |  |  |  |  |  |
| 1. Package   Accepted<br>1.44FF03000001600000009<br>Lab Test: TestPassed<br>tem Details<br>Source Harvest<br>Source Package(s)<br>2. Package   Accepted<br>1.44FF03000001600000024<br>Lab Test: TestPassed<br>Item Details<br>Source Harvest<br>Source Package(s)<br>PRODUCT f                                                                                                    | Strain: Cubble Kush<br>CK 01062025<br>1A4FF0300000016000000001<br>Production Batch No.<br>Strain: Cubble Kush<br>CK 01062025<br>1A4FF0300000016000000009<br>REJECTION (if only a portion of s                                                                                                    | (BudFlower (Bulk))<br>ttem Name<br>Buds - Cubble Kush<br>(BudFlower (Bulk))<br>shipment is rejected, circle that port                                                                                                    | ion abo                                                                        | Rev: 250.0000<br>Quantity<br>Shp: 250 g<br>Rev: 250.0000                                                                                                    |  |  |  |  |  |  |
| Package   Accepted     1.44FF0300000160000000     Lab Test: TestPassed     Item Details     Source Harvest     Source Harvest     2. Package   Accepted     1A4FF0300000160000024     Lab Test: TestPassed     Item Details     Source Harvest     Source Harvest     Source Package(s)     PRODUCT f     Name of Person Receiving of     I confirm that the contents of this                                                                                                    | Strain: Cubble Kush<br>CK 01062025<br>1A4FF030000001800000001<br>Production Batch No.<br>Strain: Cubble Kush<br>CK 01062025<br>1A4FF030000001600000009<br>REJECTION (if only a portion of s<br>shipment match weight records entered                                                               | (BudFlower (Bulk))  Item Name Buds - Cubbie Kush (BudFlower (Bulk))  shipment is rejected, circle that port above. and I agree to take custody of those                                                                         | ion abo                                                                        | Peer: 250.0000 Quantity Shp: 250 g Rev: 250.0000                                                                                                    |  |  |  |  |  |  |
| Package   Accepted     1.44FF0300000160000000     Lab Test: TestPassed     Item Details     Source Harvest     Source Package(s)     2. Package   Accepted     1A4FF03000001600000024     Lab Test: TestPassed     Item Details     Source Harvest     Source Harvest     Source Package(s)     PRODUCT f     Name of Person Receiving or     I confirm that the contents of this     circle                                                                                      | Strain: Cubble Kush<br>CK 01062025<br>1A4FF0300000016000000001<br>Production Batch No.<br>Strain: Cubble Kush<br>CK 01062025<br>1A4FF030000001600000009<br>REJECTION (if only a portion of s<br>shipment match weight records entered<br>above: Those portions circled were retu                   | (Bud/Flower (Bulk))  Item Name Buds - Cubbie Kush (Bud/Flower (Bulk))  shipment is rejected, circle that port above, and I agree to take custody of those rred to the individual delivering this shipme                         | ion abo<br>portions                                                            | Rev:         250.0000           Quantity         Shp:         250 g           Rev:         250.0000         1           Description         0         1           No         0         0         0                                                                                                    |  |  |  |  |  |  |
| Package   Accepted     1A4FF503000001600000009     Lab Test: TestPassed     tem Details     Source Harvest     Source Harvest     2. Package   Accepted     1A4FF03000001600000024     Lab Test: TestPassed     tem Details     Source Package(s)     PRODUCT f     Name of Person Receiving or     I confirm that the contents of this     circle     Signature                                                                                                    | Strain: Cubble Kush<br>CK 01062025<br>1A4FF0300000016000000001<br>Production Batch No.<br>Strain: Cubble Kush<br>CK 01062025<br>1A4FF030000001600000009<br>REJECTION (if only a portion of s<br>shipment match weight records entered<br>a above. Those portions circled were ret                  | (Bud/Flower (Bulk))<br>tem Name<br>Buds - Cubbie Kush<br>(Bud/Flower (Bulk))<br>shipment is rejected, circle that port<br>above, and I agree to take custody of those<br>urned to the individual delivering this shipme<br>Date | ion abo<br>portions<br>nt.                                                     | Peer: 250.0000 ( Quantity Shp: 250.0000 ( Shp: 250.0000 ( Rev: 250.0000 ( ) Output ( ) output ( ) o |  |  |  |  |  |  |
| Package   Accepted     1A4FF503000001600000009     Lab Test: TestPassed     tem Details     Source Harvest     Source Harvest     2. Package   Accepted     1A4FF03000001600000024     Lab Test: TestPassed     Item Details     Source Harvest     Source Package(s)     PRODUCT f Name of Person Receiving or     I confirm that the contents of this     circle     Signature                                                                                                  | Strain: Cubble Kush<br>CK 01062025<br>1A4FF0300000016000000001<br>Production Batch No.<br>Strain: Cubble Kush<br>CK 01062025<br>1A4FF030000001600000009<br>REJECTION (if only a portion of s<br>shipment match weight records entered<br>a above. Those portions circled were ret                  | (Bud/Flower (Bulk))<br>tem Name<br>Buds - Cubbie Kush<br>(Bud/Flower (Bulk))<br>shipment is rejected, circle that port<br>above, and I agree to take custody of those<br>urned to the individual delivering this shipme<br>Date | ion abo<br>portions<br>nt.                                                     | Rev: 250.0000 Quantity Shp: 250 g Rev: 250.0000                                                                                                    |  |  |  |  |  |  |
| Package   Accepted     1A4FF0300000160000000     Lab Test: TestPassed     Item Details     Source Harvest     Source Harvest     Source Package   Accepted     1A4FF03000001600000024     Lab Test: TestPassed     Item Details     Source Harvest     Source Package(s)     PRODUCT I     Name of Person Receiving or     I confirm that the contents of this     cricle     Signature     Signature     Signature of individual taking reo     freigected portion of this shipm | Strain: Cubble Kush<br>CK 01062025<br>1A4FF03000001600000001<br>Production Batch No.<br>Strain: Cubble Kush<br>CK 01062025<br>1A4FF0300000016000000009<br>REJECTION (if only a portion of s<br>shipment match weight records entered<br>a bave. Those portions circled were return<br>ceipt<br>ent | (BudFlower (Bulk))                                                                                                    | ion abo<br>portions<br>nt.                                                     | Rev: 250.0000 Quantity Rev: 250.0000 Rev: 250.0000 Rev: 250.0000 Rev: 250.0000 Rev: 250.0000 Rev: 250.0000                                                                                                    |  |  |  |  |  |  |

## **Viewing Information on a Manifest**

Ability to view the Quantity of the Source Package that was sampled from once that sample is received.

| On Hold Inactive Lab Samp             | es In Transit Transferred                       |                                                       |                                                |                            |                                |                   |          |                             |             |                        |                    |
|---------------------------------------|-------------------------------------------------|-------------------------------------------------------|------------------------------------------------|----------------------------|--------------------------------|-------------------|----------|-----------------------------|-------------|------------------------|--------------------|
| v Packages Submit for Testing Test St | atus Record Tests New Trans                     | ofer Change Locations Change Items                    | Change Reg'd LTBs Adjust Change No             | tes Finish                 |                                |                   |          |                             |             |                        |                    |
| Tag : S                               | c. H's : Src. I                                 | Pkg's Src. Pj's                                       | Location I Item                                | : Category                 | Item Strain                    | Quantity :        | P.B. No. | LT Status                   | A.H. I A.R. | : Date                 | Rcv'd              |
| Q III 1A4FF03000001600000043 🍐 20     | 23-02-27-Harvest Location-M 1A4FF               | 03000001600000038 Food Grade Rosin                    | Vault Food Grade Rosin                         | Concentrate (Bulk)         |                                | 11.3 g            |          | TestPassed                  | No No       | 03/26/2025             | 03/26/             |
|                                       |                                                 |                                                       |                                                |                            |                                |                   |          |                             |             |                        | e                  |
| Tag                                   | Package Type                                    | Source Harvest Names                                  | Source Package Tag                             | : Item                     | Category                       | Creation Quantity | 1        | Creation Unit Of N          | leasure     | : Creation La          | ab Testing S       |
| Tag<br>1A4FF030000001600000043        | Package Type<br>Product                         | Source Harvest Names<br>2023-02-27-Harvest Location-M | Source Package Tag     1A4FF030000001600000038 | E Item<br>Food Grade Rosin | Category<br>Concentrate (Bulk) | Creation Quantity | /        | Creation Unit Of M<br>Grams | leasure     | Creation La NotSubmitt | ab Testing S<br>ed |
| Tag<br>1A4FF03000001600000043         | Package Type Product      20      rows per page | Source Harvest Names<br>2023-02-27-Harvest Location-M | Source Package Tag<br>1A4FF030000001600000038  | Food Grade Rosin           | Category<br>Concentrate (Bulk) | Creation Quantity | ,        | Creation Unit Of M          | Measure .   | Creation La NotSubmitt | ab Testing S<br>ed |

Source Package information

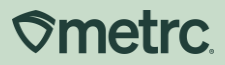

## Creating a test sample

**⊘metrc**.

# Creating a test sample

The Lab Test Batch is chosen when creating a test sample.

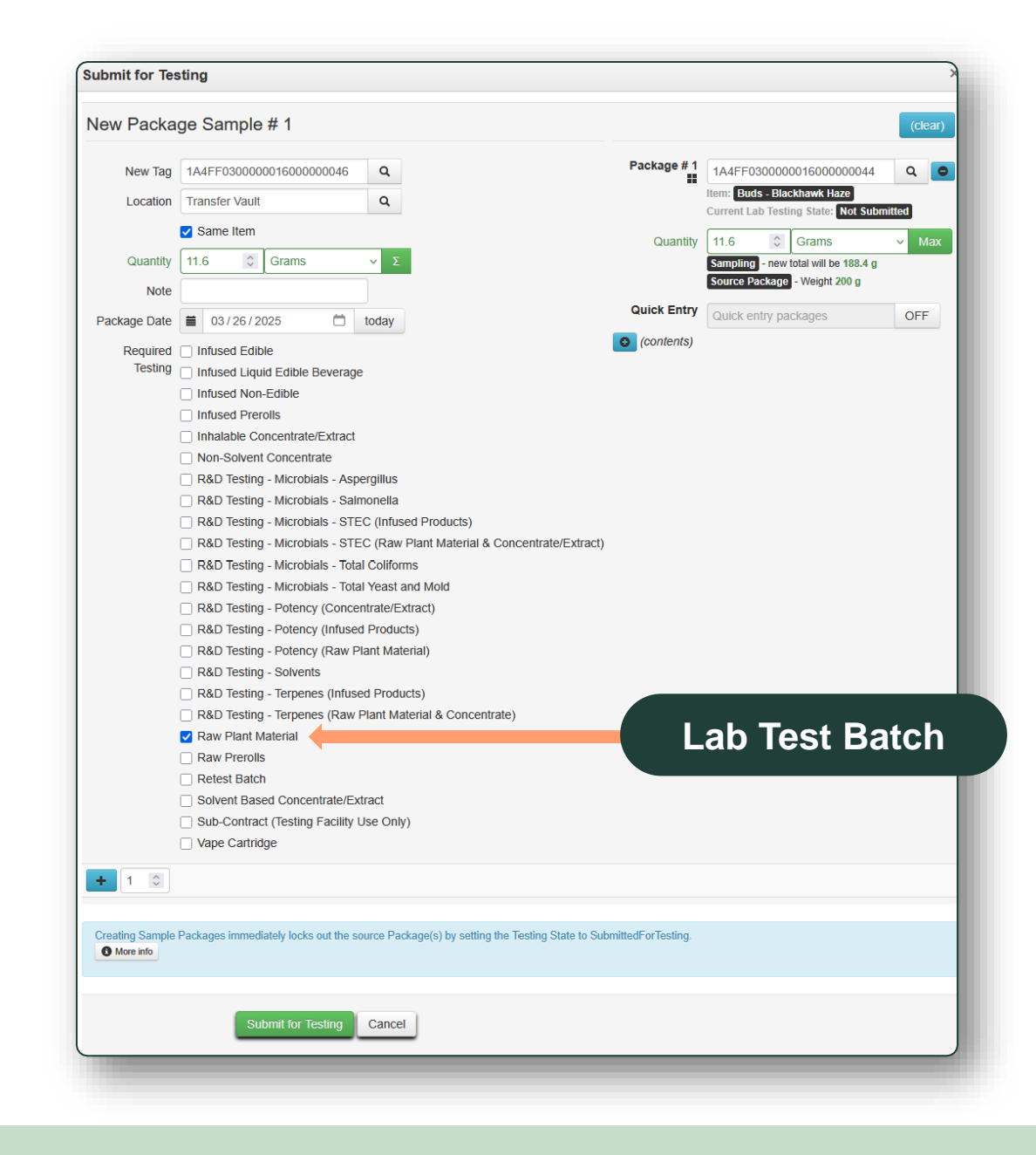

### **Sub-contract test samples**

Creating a sub-contract test sample in Metrc.

- Sub-contract test samples are created from existing test samples.
- Retention samples are created at the licensee's location as regular packages.

| FF03000001600000046<br>Q nsfer Vault Q ame Item G Grams V Σ 03 / 26 / 2025 C today fused Edible | Package # 1                                                                                                    | 1A4FF0300000016000000044     Q       Item:     Buds - Blackhawk Haze       Current Lab Testing State:     Not Submitted       11.6     Grams     Max       Sampling     - new total will be 188.4 g       Source Package     - Weight 200 g                                                                                                    |  |  |  |  |  |  |  |  |  |  |  |  |
|-------------------------------------------------------------------------------------------------|----------------------------------------------------------------------------------------------------|----------------------------------------------------------------------------------------------------|--|--|--|--|--|--|--|--|--|--|--|--|
| ame Item<br>ame Item<br>Grams ν Σ<br>03 / 26 / 2025  today<br>fused Edible                      | Quantity<br>Quick Entry                                                                                                    | Item: Buds - Blackhawk Haze<br>Current Lab Testing State: Not Submitted<br>11.6 C Grams Ma<br>Sampling - new total will be 188.4 g<br>Source Package - Weight 200 g                                                                                                    |  |  |  |  |  |  |  |  |  |  |  |  |
| ame Item<br>Grams V Z<br>03 / 26 / 2025 today<br>fused Edible                                   | Quantity<br>Quick Entry                                                                                                    | 11.6     Grams     Ma       Sampling     - new total will be 188.4 g       Source Package     - Weight 200 g                                                                                                    |  |  |  |  |  |  |  |  |  |  |  |  |
| Grams Σ<br>03/26/2025 today                                                                     | Quantity                                                                                                    | 11.6     Grams     Ma       Sampling     - new total will be 188.4 g       Source Package     Weight 200 g                                                                                                    |  |  |  |  |  |  |  |  |  |  |  |  |
| 03 / 26 / 2025 🗂 today<br>flused Edible                                                         | Quick Entry                                                                                                    | Source Package - Weight 200 g                                                                                                    |  |  |  |  |  |  |  |  |  |  |  |  |
| 03 / 26 / 2025 📩 today<br>flused Edible                                                         | Quick Entry                                                                                                    | Quick entry packages                                                                                                    |  |  |  |  |  |  |  |  |  |  |  |  |
| fused Edible                                                                                    | _                                                                                                    | VIEF                                                                                                    |  |  |  |  |  |  |  |  |  |  |  |  |
| fused Edible                                                                                    | (contents)                                                                                                    | Calen only paonageo                                                                                                    |  |  |  |  |  |  |  |  |  |  |  |  |
| Infused Liquid Edible Beverage                                                                  |                                                                                                    |                                                                                                    |  |  |  |  |  |  |  |  |  |  |  |  |
| fused Liquid Edible Beverage                                                                    |                                                                                                    |                                                                                                    |  |  |  |  |  |  |  |  |  |  |  |  |
| itused Non-Ealble                                                                               |                                                                                                    |                                                                                                    |  |  |  |  |  |  |  |  |  |  |  |  |
| Insen Fictoria                                                                                  |                                                                                                    |                                                                                                    |  |  |  |  |  |  |  |  |  |  |  |  |
| on Solvent Concentrate                                                                          |                                                                                                    |                                                                                                    |  |  |  |  |  |  |  |  |  |  |  |  |
| □ R&D Testing - Microbials - Aspergillus                                                        |                                                                                                    |                                                                                                    |  |  |  |  |  |  |  |  |  |  |  |  |
| R&D Testing - Microbials - Salmonella                                                           |                                                                                                    |                                                                                                    |  |  |  |  |  |  |  |  |  |  |  |  |
| R&D Testing - Microbials - STEC (Infused Products)                                              |                                                                                                    |                                                                                                    |  |  |  |  |  |  |  |  |  |  |  |  |
| R&D Testing - Microbials - STEC (Raw Plant Material & Concentrate/Extract)                      |                                                                                                    |                                                                                                    |  |  |  |  |  |  |  |  |  |  |  |  |
| R&D Testing - Microbials - Total Coliforms                                                      |                                                                                                    |                                                                                                    |  |  |  |  |  |  |  |  |  |  |  |  |
| R&D Testing - Microbials - Total Yeast and Mold                                                 |                                                                                                    |                                                                                                    |  |  |  |  |  |  |  |  |  |  |  |  |
| &D Testing - Potency (Concentrate/Extract)                                                      |                                                                                                    |                                                                                                    |  |  |  |  |  |  |  |  |  |  |  |  |
| &D Testing - Potency (Infused Products)                                                         |                                                                                                    |                                                                                                    |  |  |  |  |  |  |  |  |  |  |  |  |
| &D Testing - Potency (Raw Plant Material)                                                       |                                                                                                    |                                                                                                    |  |  |  |  |  |  |  |  |  |  |  |  |
| &D Testing - Solvents                                                                           |                                                                                                    |                                                                                                    |  |  |  |  |  |  |  |  |  |  |  |  |
| &D Testing - Terpenes (Infused Products)                                                        |                                                                                                    |                                                                                                    |  |  |  |  |  |  |  |  |  |  |  |  |
| &D Testing - Terpenes (Raw Plant Material & Concentrate)                                        |                                                                                                    |                                                                                                    |  |  |  |  |  |  |  |  |  |  |  |  |
| aw Plant Material                                                                               |                                                                                                    |                                                                                                    |  |  |  |  |  |  |  |  |  |  |  |  |
| aw Prerolls                                                                                     |                                                                                                    |                                                                                                    |  |  |  |  |  |  |  |  |  |  |  |  |
| etest Batch                                                                                     |                                                                                                    |                                                                                                    |  |  |  |  |  |  |  |  |  |  |  |  |
| ub Contract (Tecting Eacility Lice Only)                                                        |                                                                                                    | ah Tost Ratek                                                                                                    |  |  |  |  |  |  |  |  |  |  |  |  |
|                                                                                                 |                                                                                                    |                                                                                                    |  |  |  |  |  |  |  |  |  |  |  |  |
| <pre>n n 4 2 2 2 2 2 2 2 2 2 2 2 2 2 2 2 2 2</pre>                                              | nfused Prerolls<br>nhalable Concentrate/Extract<br>Non-Solvent Concentrate<br>8&D Testing - Microbials - Aspergillus<br>8&D Testing - Microbials - Salmonella<br>8&D Testing - Microbials - STEC (Infused Products)<br>8&D Testing - Microbials - STEC (Raw Plant Material & Concentrate/Extract)<br>8&D Testing - Microbials - Total Coliforms<br>8&D Testing - Microbials - Total Coliforms<br>8&D Testing - Potency (Concentrate/Extract)<br>8&D Testing - Potency (Concentrate/Extract)<br>8&D Testing - Potency (Raw Plant Material)<br>8&D Testing - Potency (Raw Plant Material)<br>8&D Testing - Potency (Raw Plant Material)<br>8&D Testing - Terpenes (Infused Products)<br>8&D Testing - Terpenes (Raw Plant Material & Concentrate)<br>8&W Plant Material<br>8&W Prerolls<br>8&Detest Batch<br>Solvent Based Concentrate/Extract<br>Sub-Contract (Testing Facility Use Only)<br>Appe Cartridge | nfused Prerolls<br>nhalable Concentrate/Extract<br>Non-Solvent Concentrate<br>8&D Testing - Microbials - Aspergillus<br>8&D Testing - Microbials - Salmonella<br>8&D Testing - Microbials - STEC (Infused Products)<br>8&D Testing - Microbials - STEC (Raw Plant Material & Concentrate/Extract)<br>8&D Testing - Microbials - STEC (Raw Plant Material & Concentrate/Extract)<br>8&D Testing - Microbials - Total Coliforms<br>8&D Testing - Microbials - Total Yeast and Mold<br>8&D Testing - Potency (Infused Products)<br>8&D Testing - Potency (Infused Products)<br>8&D Testing - Potency (Raw Plant Material)<br>8&D Testing - Forepenes (Infused Products)<br>8&D Testing - Terpenes (Infused Products)<br>8&D Testing - Terpenes (Raw Plant Material & Concentrate)<br>8&P Testing - Terpenes (Raw Plant Material & Concentrate)<br>8&W Plant Material<br>8W Prerolls<br>8&D-Contract (Testing Facility Use Only)<br>Appe Cartridge |  |  |  |  |  |  |  |  |  |  |  |  |

## Recording a test sample

# Recording a test sample

Located in Metrc under Packages > Active > Record Tests.

|                | Packages   -       | Transfers   - | Financials  | r Reports   <del>-</del> A |
|----------------|--------------------|---------------|-------------|----------------------------|
| Packages       |                    |               |             |                            |
| Active On Hold | Inactive           | Lab Samples   | In Transit  | Transferred                |
| New Packages   | Submit for Testing | Test Status   | Record Test | s New Transfer             |

# Recording test results

There are three ways to record test results:

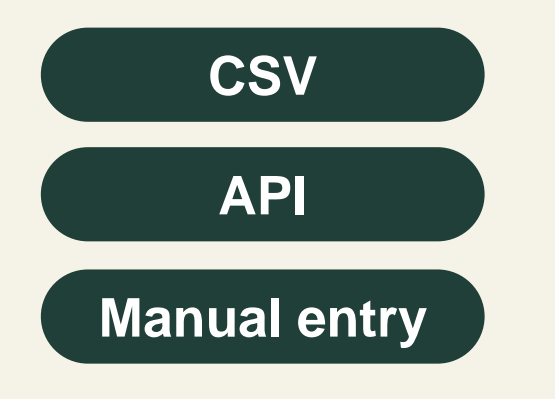

| Record Tests |                          |              | ×                                   |
|--------------|--------------------------|--------------|-------------------------------------|
| Test Packag  | ge # 1                   |              | (clear)                             |
| Package      | 1A4FF03000001600000027 Q | Mini-templat | e                                   |
| Result Date  | iii 03/26/2025 🗖 today   | Statu        | IS 🔿 Passed 🔿 Failed 🔽              |
| Test Batch   | Raw Plant Material       |              |                                     |
|              |                          | Result # 1   | Abamectin (ppm) Raw Plant Mater 🗸 🕒 |
|              |                          | Test Result  | 100.243                             |
|              |                          | Status       | Passed () Failed                    |
|              |                          | Notes        | Additional notes                    |
|              |                          | Result # 2   | - Select -                          |
|              |                          | Test Result  | ex. 100.2345                        |
|              |                          | Status       | ○ Passed ○ Failed                   |
|              |                          | Notes        | Additional notes                    |
|              |                          | Result # 3   | - Select -                          |
|              |                          | Test Result  | ex. 100.2345                        |
|              |                          | Status       | ○ Passed ○ Failed                   |
|              |                          | Notes        | Additional notes                    |
|              |                          | (results)    | //                                  |
| + 1          |                          |              |                                     |
|              |                          |              |                                     |
|              | Record Tests Cancel      |              |                                     |
|              |                          |              |                                     |

## **Recording test results**

Located in Metrc under Packages > Active > Record Tests.

- The appropriate Test Batch must be selected from the dropdown options.
- Once selected, make sure to click the "Apply" checkmark icon.
- To add another Test Batch to the Test Package, click the "Add" icon.

| Record Tests |                                                                                                    |                  | ×                 |
|--------------|----------------------------------------------------------------------------------------------------|------------------|-------------------|
| Test Packag  | ge # 1                                                                                                    |                  | (clear)           |
| Package      | Type part of Package number <b>Q</b>                                                                                                    | Result # 1       | - Select - V      |
| Result Date  | iii mm/dd/yyyy 📋 today                                                                                                    | Test Result      | ex. 100.2345      |
| Document     |                                                                                                    | Status           | O Passed O Failed |
|              | Select files                                                                                                    |                  |                   |
| Tast Datab   |                                                                                                    | Notes            | Additional notes  |
| lest Batch   | - Select -                                                                                                    |                  |                   |
| + 1          | Infused Edible<br>Infused Liquid Edible Beverage<br>Infused Non-Edible<br>Infused Non-Edible<br>Infused Prerolls<br>Inhalable Concentrate/Extract<br>Non-Solvent Concentrate<br>R&D Testing - Microbials - Aspergillus<br>R&D Testing - Microbials - Salmonella<br>R&D Testing - Microbials - STEC (Infused Products)<br>R&D Testing - Microbials - STEC (Infused Products)<br>R&D Testing - Microbials - STEC (Raw Plant Material & Conce<br>R&D Testing - Microbials - Total Coliforms<br>R&D Testing - Microbials - Total Coliforms<br>R&D Testing - Microbials - Total Yeast and Mold<br>R&D Testing - Potency (Concentrate/Extract)<br>R&D Testing - Potency (Infused Products)<br>R&D Testing - Potency (Raw Plant Material)<br>R&D Testing - Solvents<br>R&D Testing - Terpenes (Infused Products)<br>R&D Testing - Terpenes (Raw Plant Material & Concentrate)<br>R&W Testing - Terpenes (Raw Plant Material & Concentrate)<br>Raw Plant Material | entrate/Extract) |                   |

## **Data Import Queue**

Allows users to upload and manage large volumes of data efficiently while reducing manual work and errors.

Located next to Support on the navigational toolbar and marked with this icon

- 10,000 rows (1 MB in size) capacity
- Concurrent file processing
- Error handling
- Real-time notifications

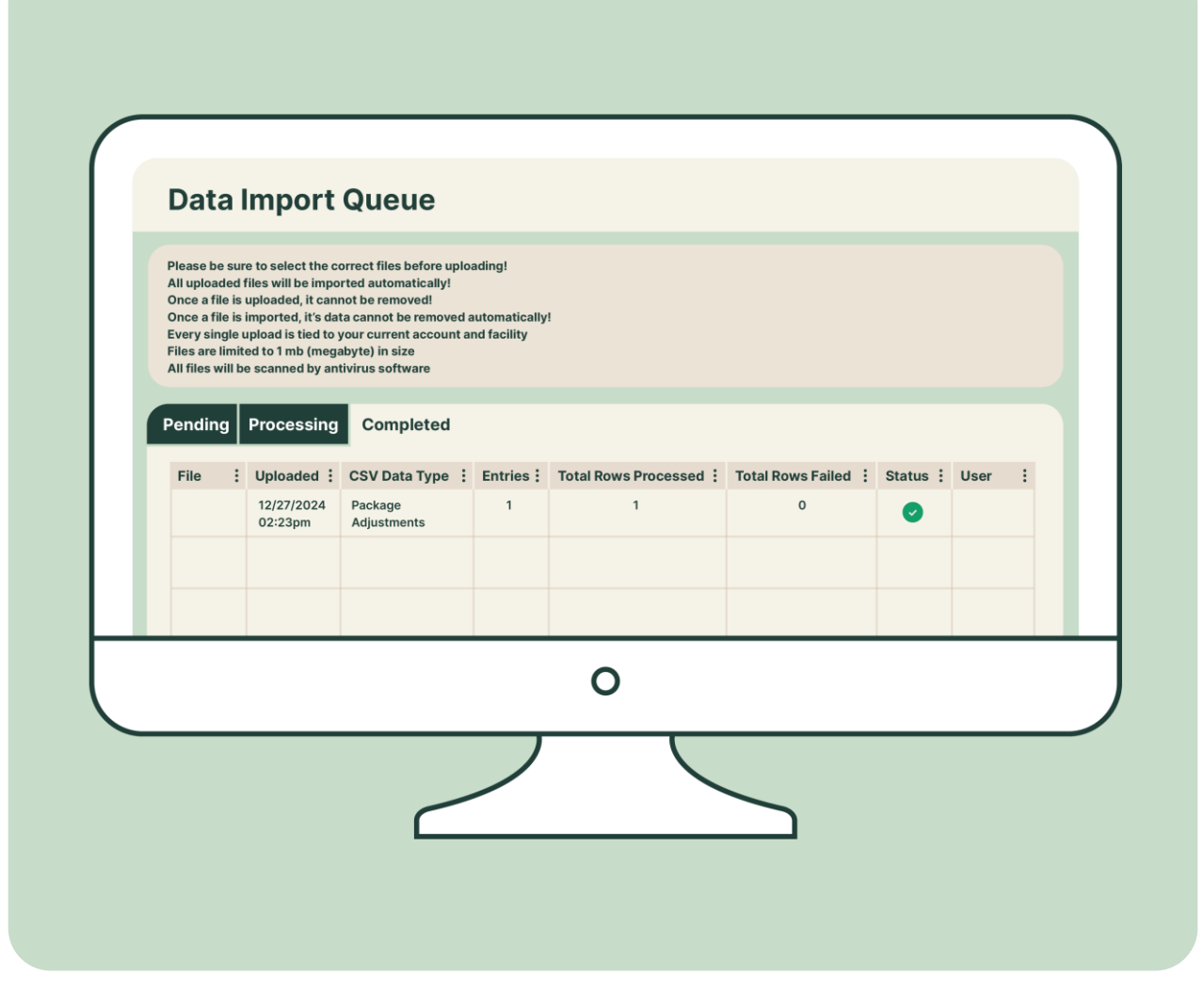

### Lab test results tracking

All test results that were entered by the testing lab for the product that is in the package is visible.

| lew F | Packages Sub                      | mit for Testing  | Test Status                          | Record Te      | ests New T         | ransfer          | Change I     | ocations | Change I               | Items 0            | Change   | Req'd LTBs  | Adjust C   | Change        | e Notes                | Finish                 | Т         | est  | sta  | tus t   | racl |
|-------|-----------------------------------|------------------|--------------------------------------|----------------|--------------------|------------------|--------------|----------|------------------------|--------------------|----------|-------------|------------|---------------|------------------------|------------------------|-----------|------|------|---------|------|
| Та    | ag                                | :                | Src. H's                             | Src. Pkg's     |                    | Src. Pj          | s : Loc      | ation :  | Item :                 | Catego             | ry :     | Item Strain | : Quantity | . :           | P.B. No.               | LT_Status              | : A.t     | 1. : | A.R. | Date    |      |
| ۹     | 1A4FF0300000                      | 1600000043 💧     | 2023-02-27-<br>Harvest<br>Location-M | 1A4FF0300      | 00001600000038     | Food Gr<br>Rosin | ade Vaul     | t        | Food<br>Grade<br>Rosin | Concentr<br>(Bulk) | ate      |             | 11.3 g     |               |                        | TestPassed             | No        |      | No   | 03/26/2 |      |
|       | Source Harvests                   | Regid Lab Test B | atches Lab T                         | est Batches    | Lab Results        | History          | Source Packa | jes      |                        |                    |          |             |            |               |                        |                        |           |      |      |         |      |
|       |                                   |                  |                                      |                |                    |                  |              |          |                        |                    |          |             |            |               |                        |                        |           |      |      |         |      |
|       | Test Date : Overall : Test Name : |                  |                                      |                |                    |                  |              |          | Test P                 | assed :            | Result   | : No        | otes :     | Released Date | :                      | Sample                 | e Package |      |      |         |      |
|       | 03/26/2025                        | Passed           | Abamectin (                          | ppm) Solvent E | Based Concentrate  | /Extract         |              |          |                        |                    | Passe    | t           | 0          | OF            | к                      | 03/26/2025<br>01:20 pm |           |      |      |         |      |
|       | 03/26/2025                        | Passed           | Acephate (p                          | pm) Solvent Ba | ased Concentrate/I | Extract          |              |          |                        |                    | Passe    | t           | 0          | OF            | к                      | 03/26/2025<br>01:20 pm |           |      |      |         |      |
|       | 03/26/2025                        | Passed           | Acequinocy                           | (ppm) Solvent  | Based Concentra    | e/Extract        |              |          |                        |                    | Passe    | 1           | 0          | OF            | к                      | 03/26/2025<br>01:20 pm |           |      |      |         |      |
|       | 03/26/2025                        | Passed           | Acetamiprid                          | (ppm) Solvent  | Based Concentrat   | e/Extract        |              |          |                        |                    | Passed 0 |             | OF         | ĸ             | 03/26/2025<br>01:20 pm |                        |           |      | à    |         |      |
|       | 03/26/2025                        | Passed           | Acetone (pp                          | m) Solvent Bas | sed Concentrate/E  | dract            |              |          |                        |                    | Passe    | t           | 0          | OF            | к                      | 03/26/2025<br>01:20 pm |           |      |      | 2       |      |

## **Package History**

Easily view the Package History Source – User or CSV (File Import).

| Pa | cka                                                                                                    | ages                                                                                                   |                                                                                                    |                                       |                     |                     |                     |                                     |                    |        |                   |                                  |                     |          |                 |                     |      |               |            |            | Testing Fac   | ility   010-X0001- |
|----|----------------------------------------------------------------------------------------------------|----------------------------------------------------------------------------------------------------|----------------------------------------------------------------------------------------------------|---------------------------------------|---------------------|---------------------|---------------------|-------------------------------------|--------------------|--------|-------------------|----------------------------------|---------------------|----------|-----------------|---------------------|------|---------------|------------|------------|---------------|--------------------|
|    | Active                                                                                                    | On Hold                                                                                                | Inactive                                                                                                    | Lab Samples                           | n Transit Tra       | nsferred            |                     |                                     |                    |        |                   |                                  |                     |          |                 |                     |      |               |            |            |               |                    |
|    | New                                                                                                    | v Packages                                                                                             | Submit for Testing                                                                                                    | Test Status                           | Record Tests        | New Transfe         | er Cha              | hange Locations Change Items Change |                    |        | ange <u>Req'd</u> | nge Reg'd LTBs Adjust Change Not |                     |          | Finish          |                     |      |               |            | <u>.</u>   | )[ <b>=</b> • | +                  |
|    | 1                                                                                                    | Тад                                                                                                    | :                                                                                                    | Src. H's                              | Src. Pkg's          | :                   | Src. Pj's           | : Location                          | : Item             | : Cate | egory             | Item Strain                      | : Quan              | tity :   | <u>P.B. No.</u> | LT Status           | A.H. | : <u>A.R.</u> | Date       | Rcv'd      | L.T.E.        |                    |
|    | ∡ c                                                                                                    | <b>Q 🏭</b> 1A4FF03(                                                                                    | 00000016000000043 💧                                                                                                    | 2023-02-27-<br>Harvest Location-<br>M | 1A4FF0300000        | 01600000038         | Food Grade<br>Rosin | Vault                               | Food Grad<br>Rosin | Conc   | entrate (Bulk)    |                                  | 11.3 g              |          |                 | TestPassed          | No   | No            | 03/26/2025 | 03/26/2025 |               | ×                  |
|    | -                                                                                                    | Source Harve                                                                                           | ests Regid Lab Test B                                                                                                    | atches Lab Test E                     | Batches Lab R       | esults History      | Source F            | Packages                            |                    |        |                   |                                  |                     |          |                 |                     |      |               |            |            |               |                    |
|    |                                                                                                    |                                                                                                    |                                                                                                    |                                       |                     |                     |                     |                                     |                    |        |                   |                                  |                     |          |                 | +                   |      |               |            |            |               |                    |
|    |                                                                                                    | Description                                                                                            |                                                                                                    |                                       |                     |                     |                     |                                     |                    |        | Employee          |                                  | :                   | Date     | :               | Reported            |      | Sources       | •          | External A | \pp           | :                  |
|    |                                                                                                    | Packaged 1<br>- Took 11.3<br>- Package 1<br>- Location: I<br>- Location T<br>- Required I<br>Solvent B | Description Packaged 11.3 Grams of Food Grade Rosin from another Package - Took 11.3 Grams of Food Grade Rosin from Package 1A4FF030000016000000038 - Package Type: Product - Location: Packages Vault - Location: Packages Vault - Location Type: Default - Required Lab Test Batches: Solvent Paced Concentrat/Extract |                                       |                     |                     |                     |                                     |                    |        | Myra Chir         | n (Chinn0•••)                    |                     | 03/26/20 | 125             | 03/26/2025 01:07 pn | n    | User          |            |            |               |                    |
|    |                                                                                                    | Package's L                                                                                            | ab Testing set to Submit                                                                                                    | tedForTesting                         |                     |                     |                     |                                     |                    |        | Myra Chir         | ın (Chinn0●●●)                   |                     | 03/26/20 | 25              | 03/26/2025 01:07 pn | n    | User          |            |            |               |                    |
|    | Package added to Manifest # 0000001401<br>- From: IL Testing - AU Cultivation Center (020-X0001)<br>- To: IL Testing - Testing Facility 01 (010-X0001)<br>- License Type: Licensed<br>- Transfer Type: Testing Facility Transfer |                                                                                                    |                                                                                                    |                                       |                     |                     |                     | Myra Chinn (Chinn0●●●)              |                    |        |                   |                                  | 03/26/2025 01:08 pn | FileImpo | ort, User       |                     |      |               |            |            |               |                    |
|    |                                                                                                    | 11.3 Grams<br>- Location:<br>- Location T                                                              | accepted from Manifest<br>/ault<br>ype: Default                                                                                                    | # 0000001401 by IL 1                  | Testing - Testing F | acility 01 (010-X00 | 001)                |                                     |                    |        | Myra Chir         | nn (Chinn0●●●)                   |                     |          |                 | 03/26/2025 01:08 pn | n    | FileImpo      | ort, User  |            |               |                    |

## **Package History**

Easily view the Package History Source – **API and LIMS.** 

| Pa | cka    | ges                                                                                                    |                                                                                                    |                                                    |                               |                  |                   |                 |      |                     |                   |                 |        |         |          |                 |               |   |               |            |                | Testing Faci    | lity   010-X0001▼<br>Illinois Testing |
|----|--------|----------------------------------------------------------------------------------------------------|----------------------------------------------------------------------------------------------------|----------------------------------------------------|-------------------------------|------------------|-------------------|-----------------|------|---------------------|-------------------|-----------------|--------|---------|----------|-----------------|---------------|---|---------------|------------|----------------|-----------------|---------------------------------------|
|    | Active | On Hold                                                                                                    | Inactive L                                                                                                    | ab Samples                                         | n Transit Tran                | sferred          |                   |                 |      |                     |                   |                 |        |         |          |                 |               |   |               |            |                |                 |                                       |
|    | New    | Packages                                                                                                    | Submit for Testing                                                                                                    | Test Status                                        | Record Tests                  | New Trans        | sfer              | Change Locatior | ns ( | Change Items        | Change Req'd      | LTBs Adjust     | Change | Notes   | Finish   |                 |               |   |               |            | - <b>-</b>     | )[ <b>=</b> •)  | +                                     |
|    | Т      | ag                                                                                                    | :                                                                                                    | Src. H's                                           | Src. Pkg's                    | :                | Src. Pj's         | s : Locatio     | n :  | Item :              | Category          | Item Strain     | Quant  | ity :   | P.B. No. | LT Status       | : <u>A.H.</u> | : | <u>A.R.</u> : | Date       | Rcv'd          | <u>L.T.E.</u>   |                                       |
|    | ⊿ Q    | 1A4FF0300                                                                                                    | 000016000000043 💧                                                                                                    | Harvest Location-                                  | 1A4FF03000000                 | 1600000038       | Food Gra<br>Rosin | ade Vault       |      | Food Grade<br>Rosin | Concentrate (Bulk | )               | 11.3 g |         |          | TestPassed      | No            |   | No            | 03/26/2025 | 03/26/2025     |                 | ×                                     |
|    |        | Source Harvest                                                                                                    | s Req'd Lab Test B                                                                                                    | atches Lab Test I                                  | Batches Lab Res               | sults Histo      | ry Sour           | ce Packages     |      |                     |                   |                 |        |         |          |                 |               |   |               |            |                |                 |                                       |
|    |        |                                                                                                    |                                                                                                    |                                                    |                               |                  |                   |                 |      |                     |                   |                 |        |         |          |                 |               |   |               | ė.         | ] <b>▼</b> • ] | ≡•   •          | +                                     |
|    |        | Description                                                                                                    |                                                                                                    |                                                    |                               |                  |                   |                 |      |                     | Employee          | •               | :      | Date    | :        | Reported        |               | : | Sources       |            | External A     | pp              | :                                     |
|    |        | Packaged 11.<br>- Took 11.3 Gr<br>- Package Typ<br>- Location: Pa<br>- Location Typ<br>- Required Lal<br>Solvent Ba | 3 Grams of Food Grade<br>ams of Food Grade Ro<br>be: Product<br>ckages Vault<br>e: Default<br>b Test Batches:<br>sed Concentrate/Extrac | e Rosin from another<br>ssin from Package 1/<br>ct | r Package<br>\4FF030000001600 | 0000038          |                   |                 |      |                     | Myra Chir         | nn (Chinn0••••) |        | 03/26/2 | 2025     | 03/26/2025 01:0 | 7 pm          |   | API           |            | Element L      | IMS; EnviroCha  | in                                    |
|    |        | Package's Lal                                                                                                    | o Testing set to Submitt                                                                                                    | tedForTesting                                      |                               |                  |                   |                 |      |                     | Myra Chir         | nn (Chinn0•••)  |        | 03/26/2 | 2025     | 03/26/2025 01:0 | 7 pm          |   | API           |            | Element L      | MS; EnviroChair | 1                                     |
|    |        | Package adde<br>- From: IL Tes<br>- To: IL Testing<br>- License Type<br>- Transfer Typ                              | ed to Manifest # 00000<br>sting - AU Cultivation Co<br>g - Testing Facility 01 (0<br>e: Licensed<br>e: Testing Facility Trans           | 01401<br>enter (020-X0001)<br>010-X0001)<br>sfer   |                               |                  |                   |                 |      |                     | Myra Chir         | nn (Chinn0●●●)  |        |         |          | 03/26/2025 01:0 | 8 pm          |   | API           |            | Element L      | IMS; EnviroCha  | in                                    |
|    |        | 11.3 Grams and<br>- Location: Va<br>- Location Typ                                                                  | ccepted from Manifest #<br>ult<br>e: Default                                                                                            | # 0000001401 by IL .                               | Testing - Testing Fac         | cility 01 (010-X | (0001)            |                 |      |                     | Myra Chir         | nn (Chinn0∙∙∙)  |        |         |          | 03/26/2025 01:0 | 8 pm          | l | API           |            | Element LI     | MS; EnviroChair |                                       |

## **Certificate of Analysis (COA)**

Uploading a COA button

| Packages                             |                            |                                   |                    |               |               |              |                |            |       |      |                        |                   |
|--------------------------------------|----------------------------|-----------------------------------|--------------------|---------------|---------------|--------------|----------------|------------|-------|------|------------------------|-------------------|
| Active On Hold Inactive   Lab        | Samples In Transit Tr      | ransferred                        |                    |               |               |              |                |            |       |      |                        |                   |
| New Packages Submit for Testing T    | est Status Record Tests    | New Transfer Change               | Items Chan         | ge Req'd LTBs | Adjust Chang  | ge Notes Fir | nish Edit Shel | If Life    |       |      |                        | <b>≜- ▼- ≡- +</b> |
| Tag :                                | Src. H's Src. Pkg's        | Src. Pj's                         | Item :             | Category :    | Item Strain   | Quantity :   | P.B. No.       | LT Status  | A.H.  | A.R. | Date : Rcv'd           | Exp. : L.T.E. :   |
| ▲ Q III 1A4FF01000000100000020 🌢 🕴   | MN Wild 4/13/22 1A4FF01000 | 00001000000014                    | Blue Dream<br>Buds | Buds          | Blue Dream    | 1 g          |                | TestPassed | No    | No   | 03/25/2025 03/25/2025  | ×                 |
| Source Harvests Req'd Lab Test Batch | es Lab Test Batches Lab    | Results History                   |                    |               |               |              |                |            |       |      |                        |                   |
|                                      |                            |                                   |                    |               |               |              |                |            |       |      |                        | .)(               |
| Test Date                            | Overall                    | Test Name                         |                    |               | : Test Passed |              | : Result       | :          | Notes |      | Released Date          |                   |
| ▶ 03/25/2025                         | Passed                     | Abamectin (ppm) Raw Plant Materi  | ial                |               | Passed        |              | 0              |            |       |      | 03/25/2025             | Upload            |
| 03/25/2025                           | Paccod                     | Acotaminrid (nnm) Daw Plant Mate  | rial               |               | Passod        |              | 0              |            |       |      | 03/25/2025             |                   |
| ► USIZSIZUZS                         | 1 asseu                    | Acetampha (ppm) Naw Flant Wate    |                    |               | 1 05560       |              | U              |            |       |      | 03:21 pm               | Optiad            |
| ▶ 03/25/2025                         | Passed                     | Aflatoxin B1 (ppb) Raw Plant Mate | rial               |               | Passed        |              | 0              |            |       |      | 03/25/2025<br>03:21 pm | Upload            |
| ▶ 03/25/2025                         | Passed                     | Aflatoxin B2 (ppb) Raw Plant Mate | rial               |               | Passed        |              | 0              |            |       |      | 03/25/2025<br>03:21 pm | Upload            |
| ▶ 03/25/2025                         | Passed                     | Aflatoxin G1 (ppb) Raw Plant Mate | rial               |               | Passed        |              | 0              |            |       |      | 03/25/2025             | Upload            |
| ▶ 03/25/2025                         | Passed                     | Aflatoxin G2 (ppb) Raw Plant Mate | rial               |               | Passed        |              | 0              |            |       |      | 03/25/2025             | Upload            |
|                                      |                            |                                   |                    |               |               |              |                |            |       |      | 03:21 pm               |                   |
| ▶ 03/25/2025                         | Passed                     | Aldicarb (ppm) Raw Plant Material |                    |               | Passed        |              | 0              |            |       |      | 03/25/2025<br>03:21 pm | Upload            |

## **Certificate of Analysis (COA)**

COA uploaded – Licensee view

|   | Q 🎛 AI | BCDEF012345 | 5670000016158    |             | ABCD   | EF012345670000016122        |                     | Packing Room | Chocolate<br>Bar 1g | Infused Edib | e           | 2 ea |    | -     | TestPassed             | No | No  | 02/23/2024    | 03/01/20   | 26    | ×   |
|---|--------|-------------|------------------|-------------|--------|-----------------------------|---------------------|--------------|---------------------|--------------|-------------|------|----|-------|------------------------|----|-----|---------------|------------|-------|-----|
|   | Sourc  | ce Harvests | Lab Test Batches | Lab Results | Histor | y                           |                     |              |                     |              |             |      |    |       |                        |    |     |               |            |       |     |
|   |        |             |                  |             |        |                             |                     |              |                     |              |             |      |    |       |                        |    |     |               |            | ·][≡• |     |
|   |        | Test Date   | : 0              | Overall     | :      | Test Name                   |                     |              |                     |              | Test Passed |      | Re | esult | Released Date          |    | : S | ample Package |            | :     |     |
|   | •      | 10/12/2021  | F                | Passed      |        | Aflatoxin B1 (ppb) Infused  | Edible (Capsule O   | )nly)        |                     |              | Passed      |      | 0  |       | 10/12/2021<br>03:23 pm |    | A   | BCDEF01234567 | 0000016124 |       | Doc |
|   | •      | 10/12/2021  | F                | Passed      |        | Aflatoxin B2 (ppb) Infused  | Edible (Capsule O   | )nly)        |                     |              | Passed      |      | 0  |       | 10/12/2021<br>03:23 pm |    | A   | BCDEF01234567 | 0000016124 |       | Doc |
|   | •      | 10/12/2021  | F                | Passed      |        | Aflatoxin G1 (ppb) Infused  | Edible (Capsule C   | Only)        |                     |              | Passed      |      | 0  |       | 10/12/2021<br>03:23 pm |    | A   | BCDEF01234567 | 0000016124 |       | Doc |
|   | •      | 10/12/2021  | F                | Passed      |        | Aflatoxin G2 (ppb) Infused  | Edible (Capsule C   | Only)        |                     |              | Passed      |      | 0  |       | 10/12/2021<br>03:23 pm |    | A   | BCDEF01234567 | 0000016124 | C     | Doc |
|   | •      | 10/12/2021  | F                | Passed      |        | Ochratoxin A (ppb) Infused  | d Edible (Capsule ( | Only)        |                     |              | Passed      |      | 0  |       | 10/12/2021<br>03:23 pm |    | A   | BCDEF01234567 | 0000016124 |       | Doc |
| _ | •      | 10/12/2021  | F                | Passed      |        | Water Activity (Aw) Infused | d Edible (Capsule ( | Only)        |                     |              | Passed      |      | 0. | 17    | 10/12/2021<br>03:23 pm |    | A   | BCDEF01234567 | 0000016124 | C     | Doc |

Licensees can view the uploaded COA by selecting the "Doc" button <

## **API connections**

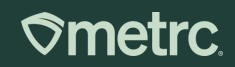

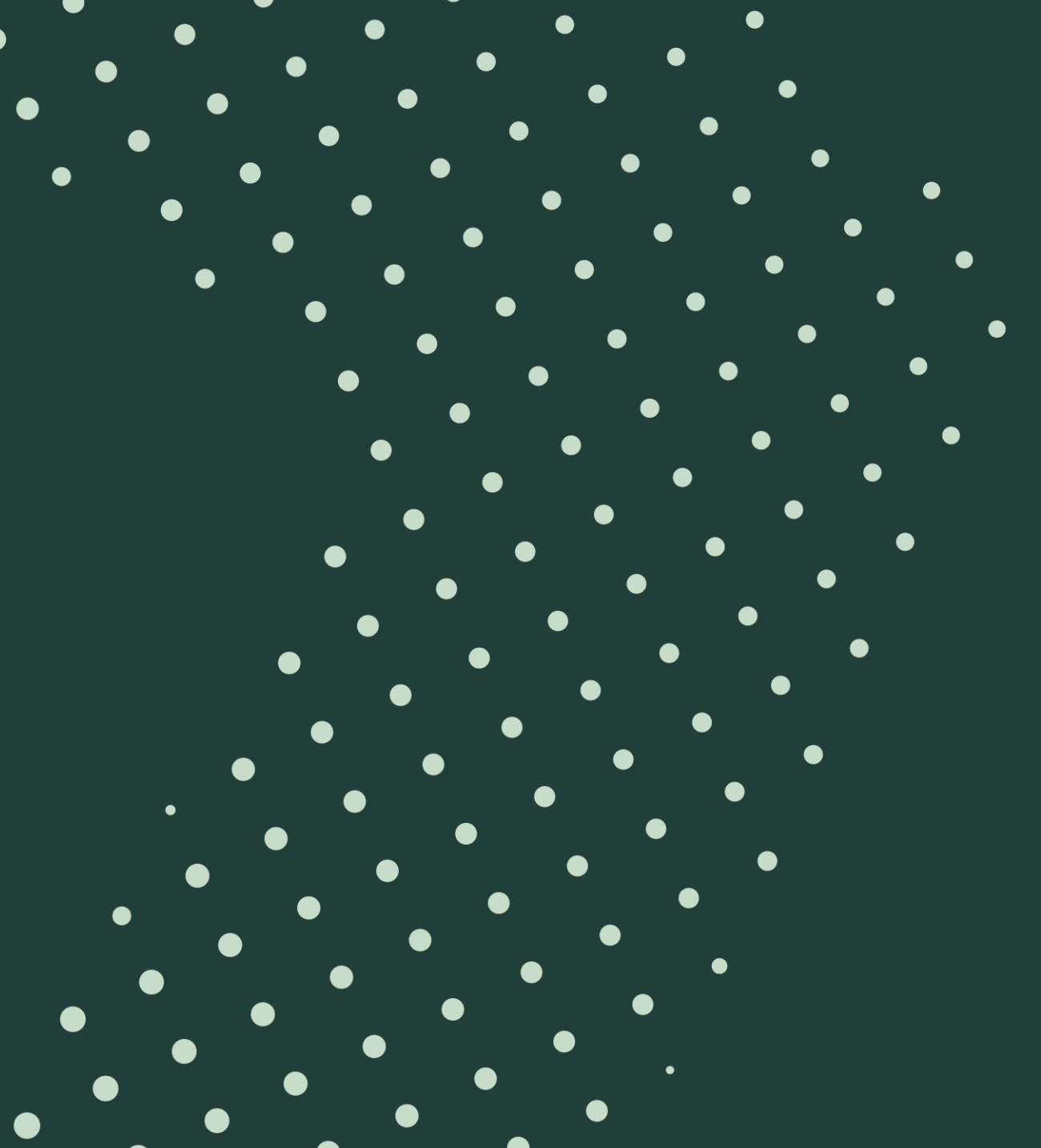

## **Third-party Integrators in Illinois**

Coming soon! All TPIs will be on Metrc Connect.

Metrc.com/validated-integrators/

- Easy to find licensed businesses in Metrc's validated integrators list.
- Search and sorting functionality helps users find what they need quickly and easily.

**Reminder:** LIMS integrators must go through the standard integration process. Please coordinate with your provider on the transition plan.

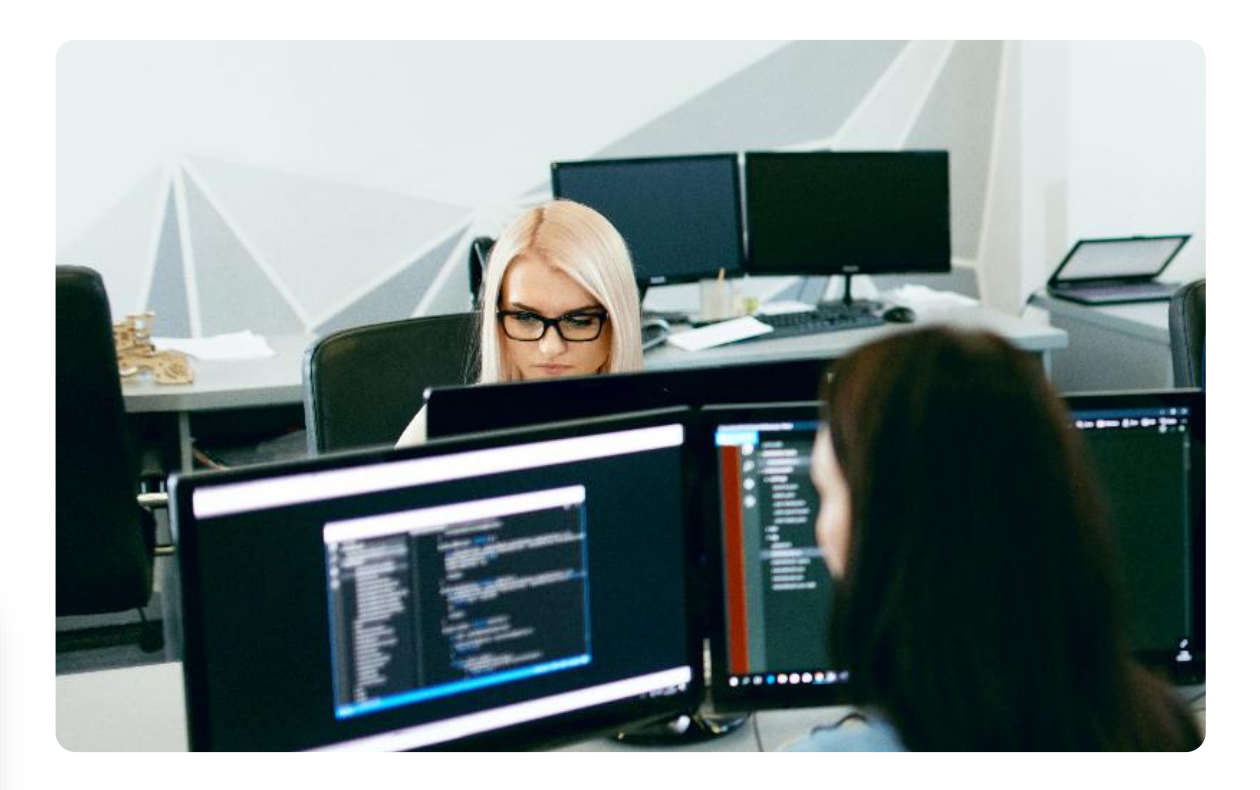

### **⊘metrc**

## Metrc resources

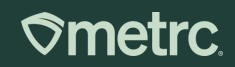

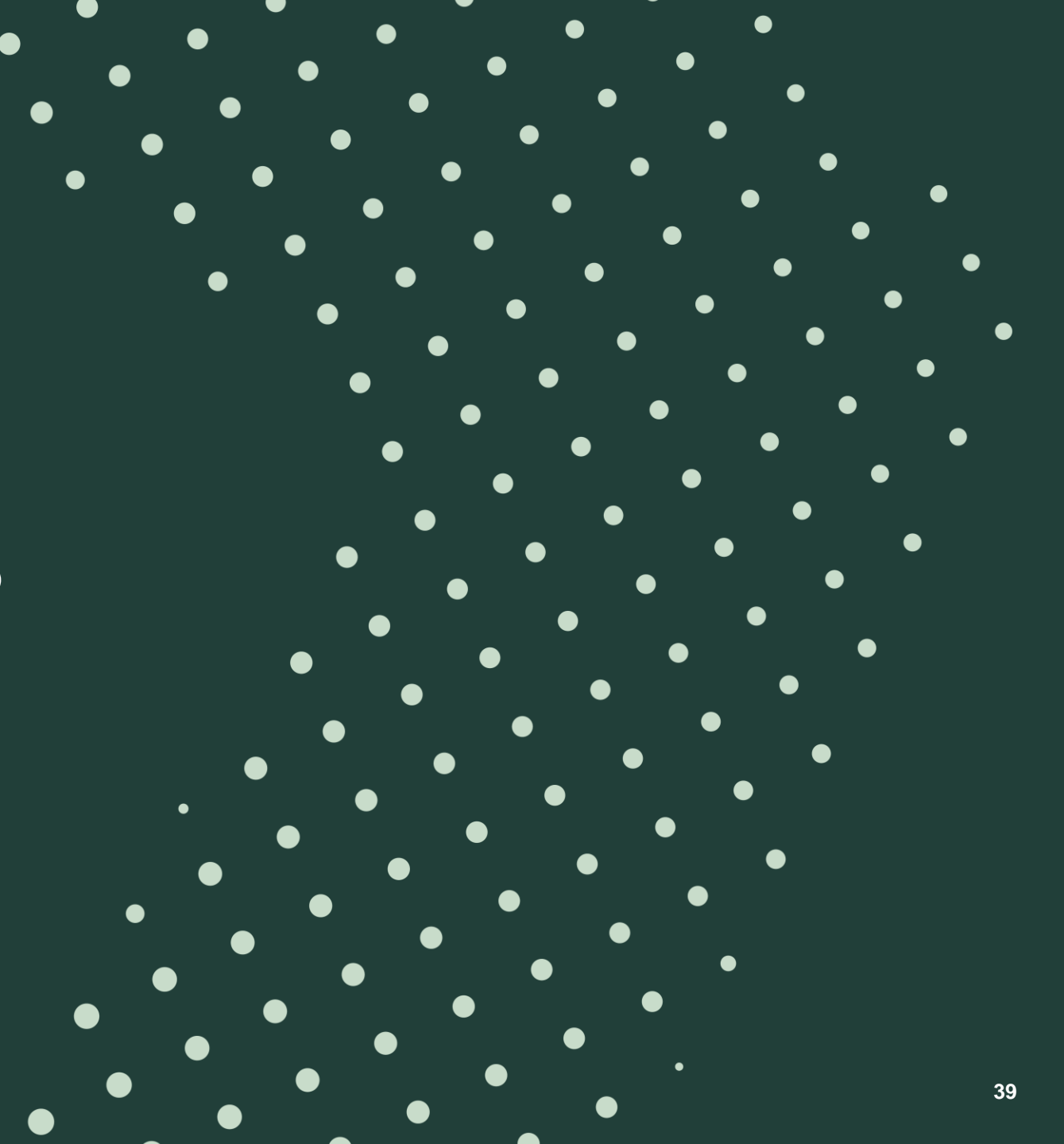

### **Metrc resources**

A glance at several resources to support your journey with Metrc

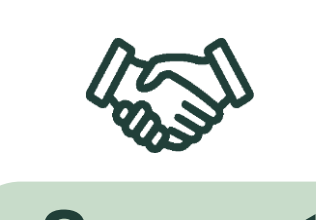

Support Our dedicated support team is

Our dedicated support team is available through phone and online portal access.

- Phone: 877-566-6506
- Online: Support.metrc.com
- Available: M-F, 7 a.m. CT 9 p.m. CT
- What to know: Our team is here to help in your journey with cannabis compliance. We not only have a dedicated team for answering specific questions, but a library of self-help materials for navigating the system.

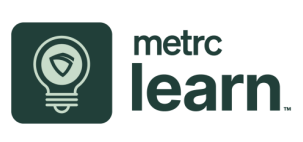

### Training

On-demand training platform with over 300+ courses right at your fingertips.

- Access: Learn.metrc.com or through mobile app: Go Learn
- Available: 24/7, 365 days
- What to know: Metrc Learn, our on-demand training portal allows for users to create personabased learning journeys, access over 300 courses and more! Select trainings also include interactive pieces allowing you to practice new skills out of the production environment.

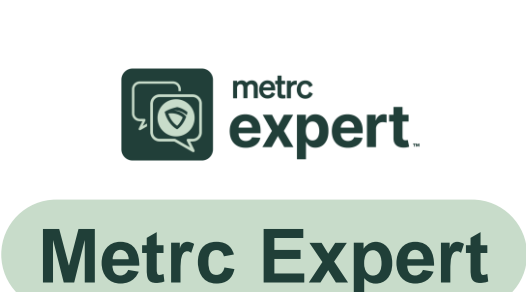

Access support documentation directly in the Metrc system.

- Access: Available when you log in to your Metrc instance
- Available: 24/7, 365 days
- What to know: Metrc Expert is our AI-powered chat tool that allows you to ask questions in the Metrc system as you work in real time without having to spend time sifting through documentation.

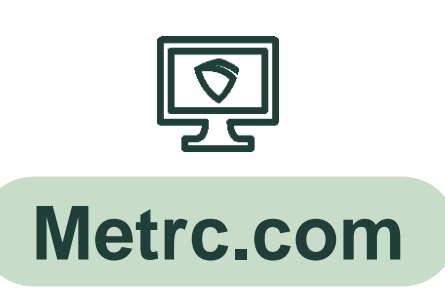

Additional information and resources to supplement your needs are available on Metrc.com

- Access: Metrc.com
- Available: 24/7, 365 days
- What to know: Metrc.com offers additional resources including case studies, blogs, guides, and more! Also, for state specific information, navigate to your state partner page to access bulletin documentation (which can also be found in the support portal).

## Metrc Support

The Metrc team is here to help!

Every question and conversation counts, and our dedicated support team is here to help.

Our support teams have been with us for a long time – they know and love the industry - so whether you are seeking help navigating the Metrc system, facing technical challenges, or have a general inquiry, we take every interaction seriously and do everything we can to find a resolution quickly.

You can access Metrc Support by phone or online through our Metrc Support portal, which offers the ability to:

- Create a new support case
- View real-time case status
- Live chat with a Metrc Support agent
- Access help documentation and articles

To sign up for the portal, ensure you have Metrc system access.

Scan this QR code to access the portal

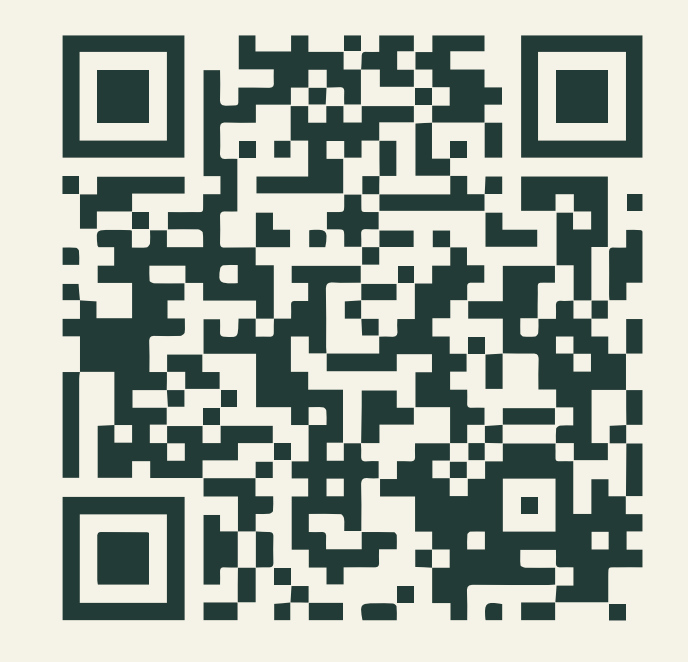

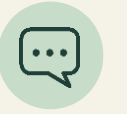

Live chat or online via the Support Portal

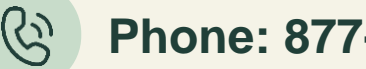

Phone: 877-566-6506

### netrc

## **Access the Support Portal**

Login page and first-time users

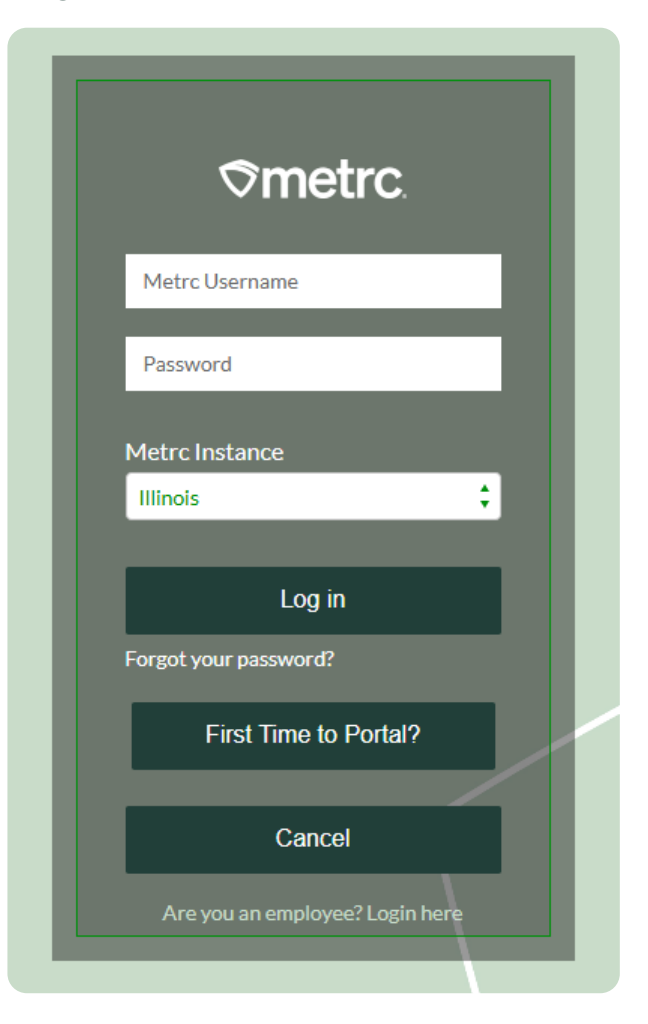

#### Complete this form to access the Metrc Support portal

| Username          |             |   |
|-------------------|-------------|---|
|                   |             |   |
| Metrc Facility Li | ense Number |   |
|                   |             |   |
| Aetrc Instance    |             |   |
| None              |             | ÷ |

## **Sharpen your Metrc skills**

Access Metrc Learn, our interactive training resource with 300+ courses

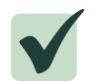

On-demand training available 24/7

- System functionality training, by facility type
- Easily track and share your progress
- ✓ Available on-the-go through a mobile app

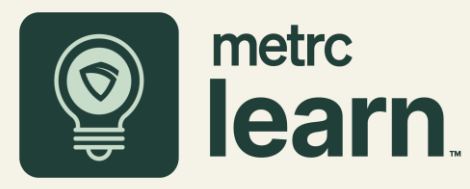

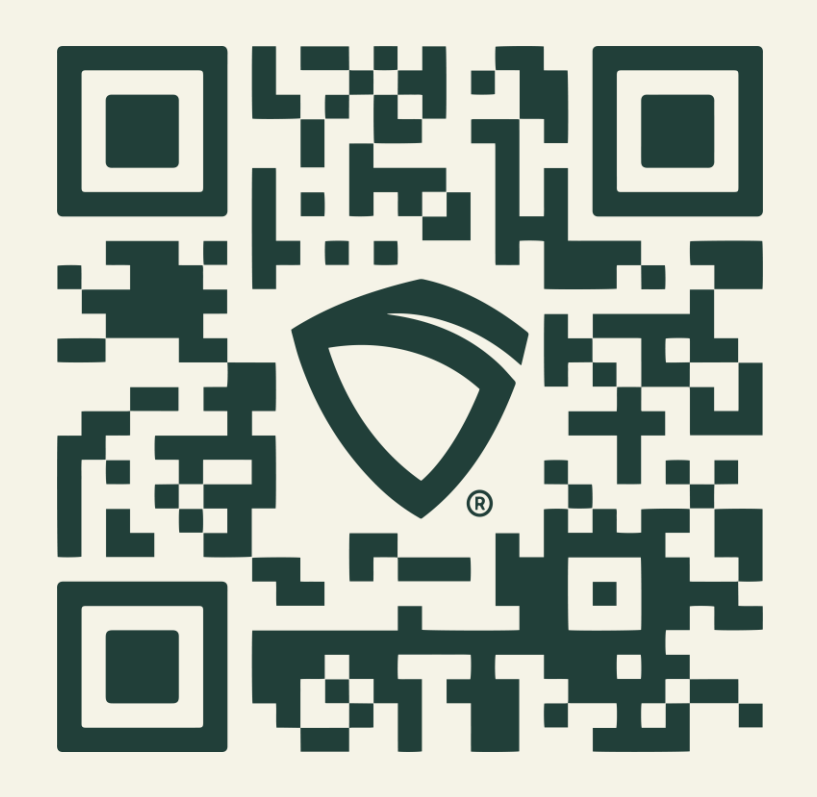

### ©metrc.

## Access help right in the Metrc system

### **Metrc Expert**

### knowledge base

An innovative state-specific knowledge base is accessible through a widget in the Metrc system.

Leveraging AI, as you interact with the tool and ask questions, it will drive automated responses and deliver personalized customer support with faster responses.

- ✓ Access knowledge base resources directly in the system
- Minimized disruption to workflows
- ✓ Answers to your questions in seconds
- Generate a support case or live chat with Metrc Support if further help is needed

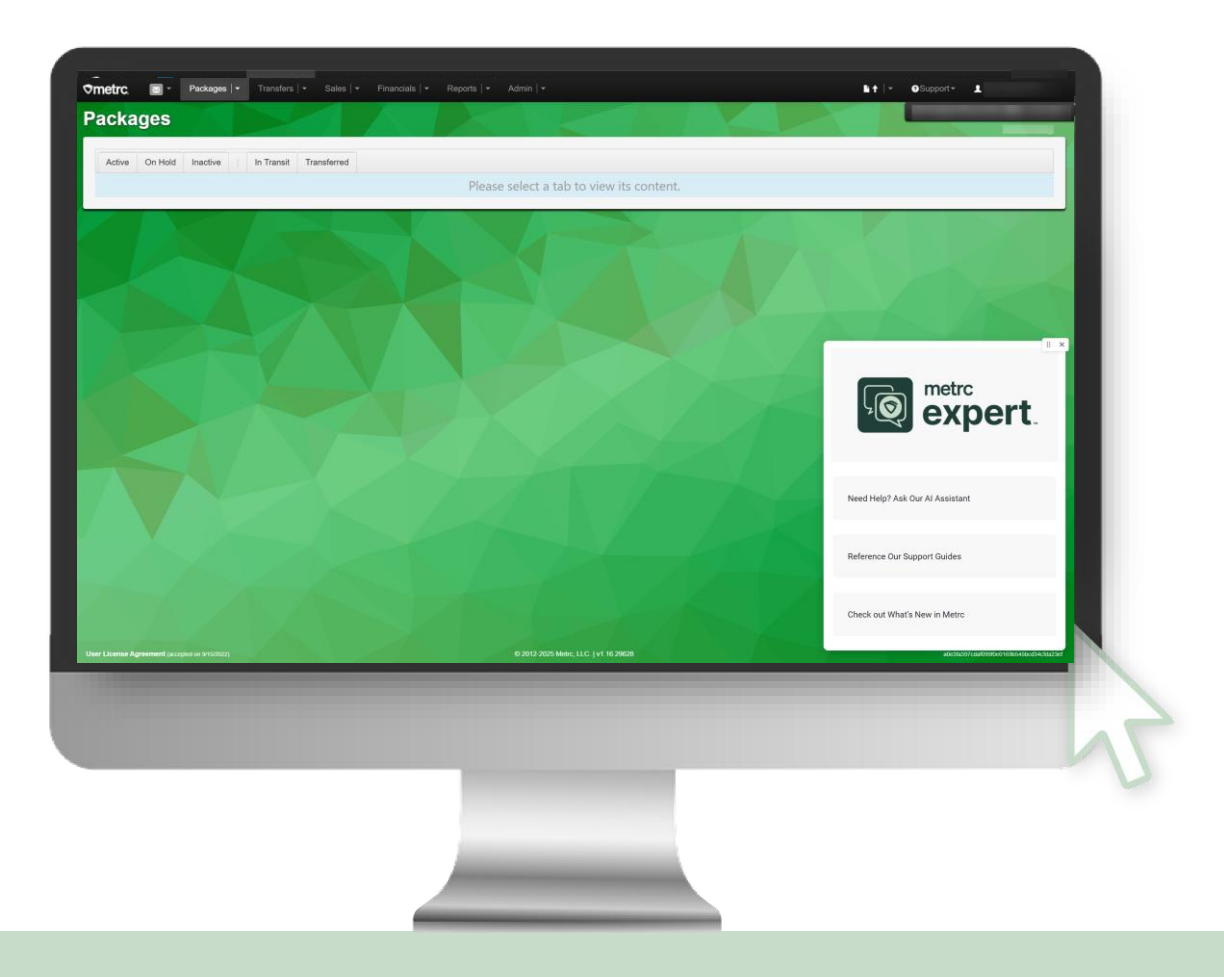

### **⊘metrc**

## Metrc website & Illinois partner page

Access state-specific information, and more!

### Smetrc.

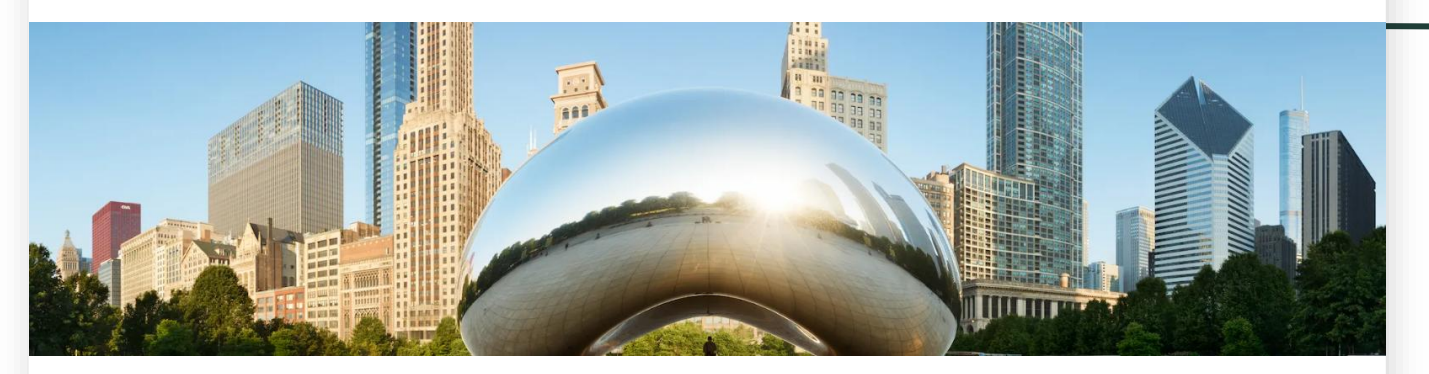

Welcome to the Illinois partner page! This page provides essential information regarding Illinois' transition to Metrc as the track-and-trace system of record. The implementation plan and timeline outline the transition by license type. For additional details about this transition, please see the full implementation plan and FAQ below.

Implementation plan

- Implementation plan
- FAQs

### Coming soon!

- Program overview
- Training information
- Other resources and information

## **Questions?**

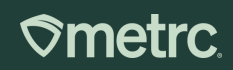

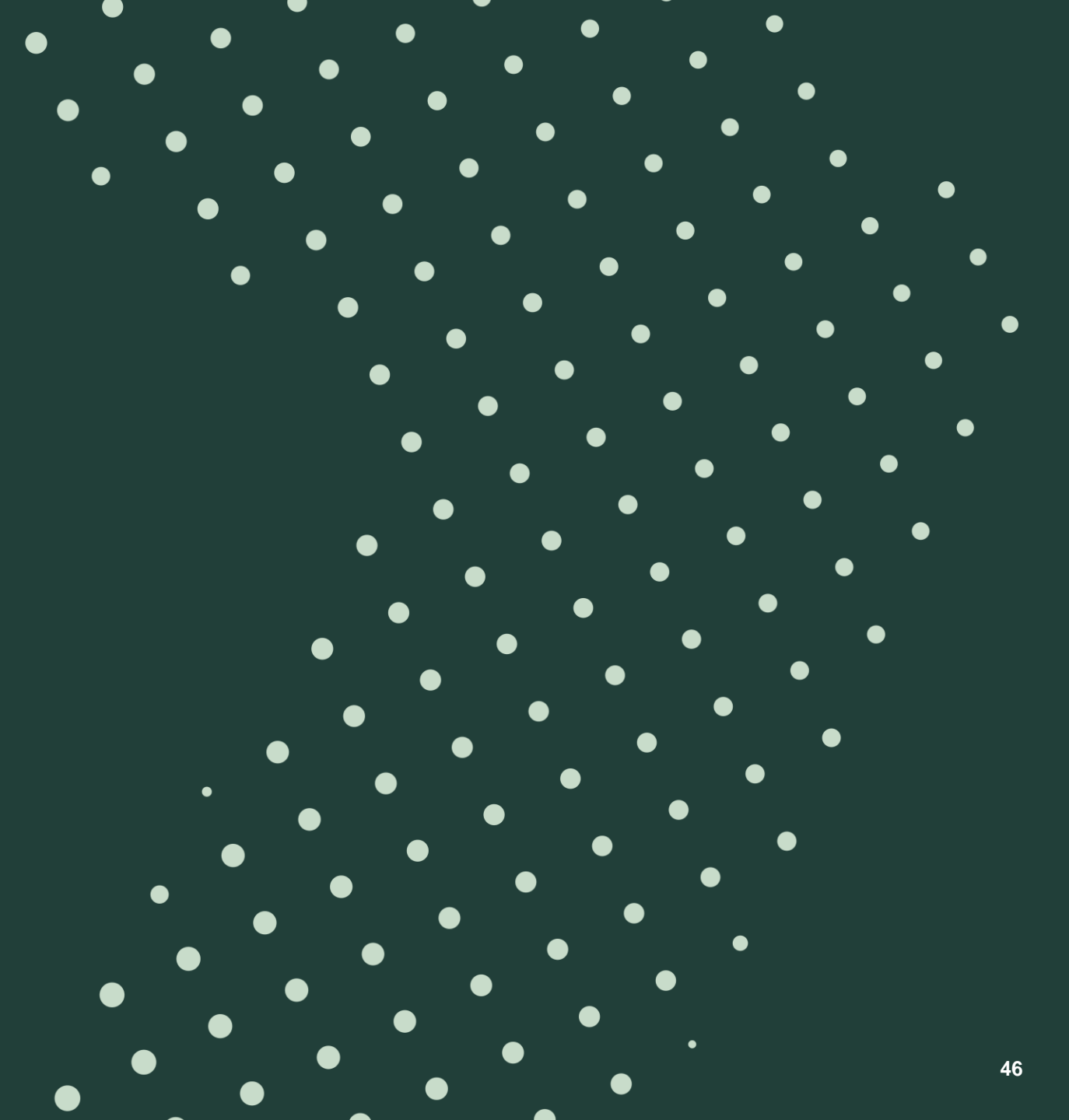

## Thank you!

If you have additional questions, reach out to Metrc Support

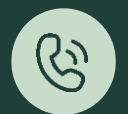

Phone: 877-566-6506

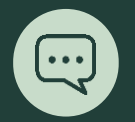

Live chat or online via the Support Portal

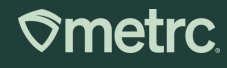

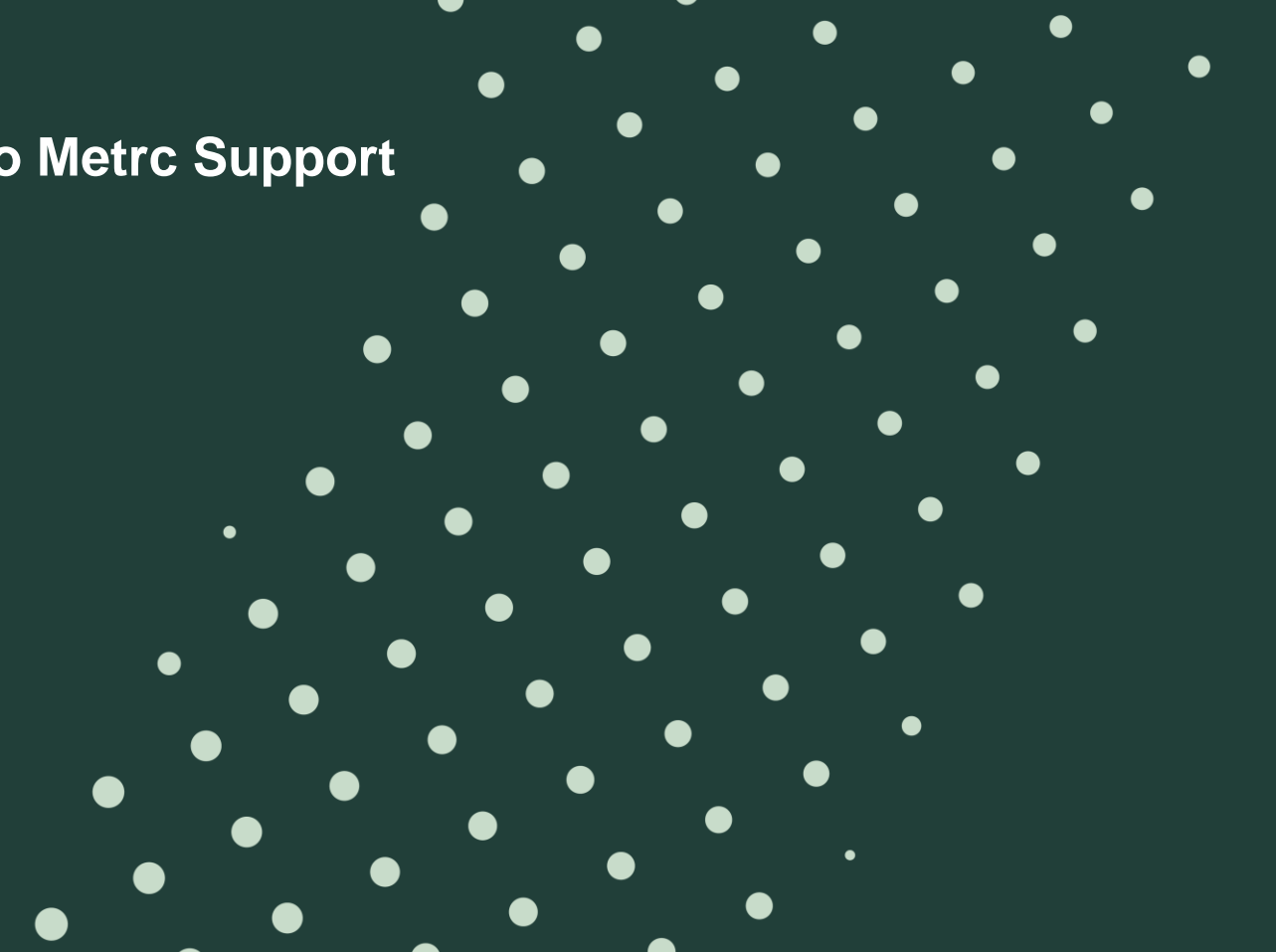